(2013年3月改修版)

# (E14) 一部変更承認申請書 作成事例 Ver.3

## (F14)外国製造販売医療機器に ついては、本資料を参考に作成願います

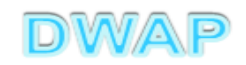

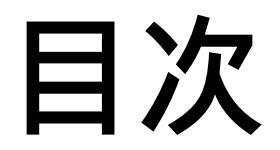

| 1.申請者情報                                       | ••• 6     |
|-----------------------------------------------|-----------|
| 2.手数料                                         | ··· 7     |
| 3.品目情報                                        |           |
| (1) 事前登録した情報を検索する場合                           | •••10     |
| (2) <b>手入力する場合</b>                            | · · · 1 4 |
| 4.「使用目的、効能又は効果」~「操作方法又は使用方法」、<br>「貯蔵方法及び有効期間」 | •••18     |
| 5.製造方法                                        |           |
| (1) 事前登録した情報を検索する場合                           | •••19     |
| (2) <b>手入力する場合</b>                            | •••23     |
| 6.製造販売する品目の製造所                                |           |
| (1) 事前登録した情報を検索する場合                           | ··· 2 5   |
| (2) <b>手入力する場合</b>                            | ••• 3 4   |
| 7.備考                                          | • • • 3 9 |
| 8.提出日                                         | •••43     |

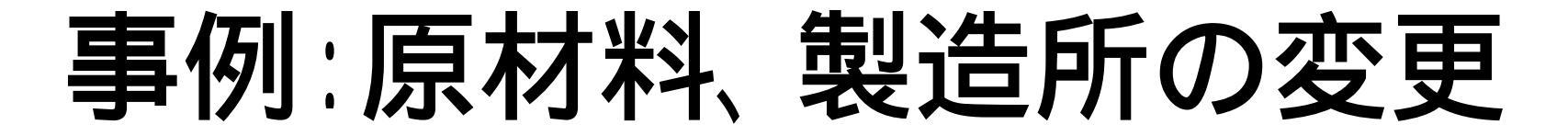

| 項目           | 変更有<br>無 | 備考                                |
|--------------|----------|-----------------------------------|
| 販売名          | 無し       |                                   |
| 使用目的、効能又は効果  | 無し       |                                   |
| 形状、構造 及び 原理  | 無し       |                                   |
| 原材料 又は 構成部品  | あり       | 原材料の変更                            |
| 品目仕様         | 無し       |                                   |
| 操作方法又は使用方法   | 無し       |                                   |
| 製造方法         | あり       | 製造所の変更は製造フローが変更となる<br>ため、記載の変更が必要 |
| 貯蔵方法及び有効期間   | 無し       |                                   |
| 製造販売する品目の製造所 | あり       | 製造所の変更                            |
| 原材料の製造所      | 無し       |                                   |
| 備考           |          |                                   |

## 申請機能選択

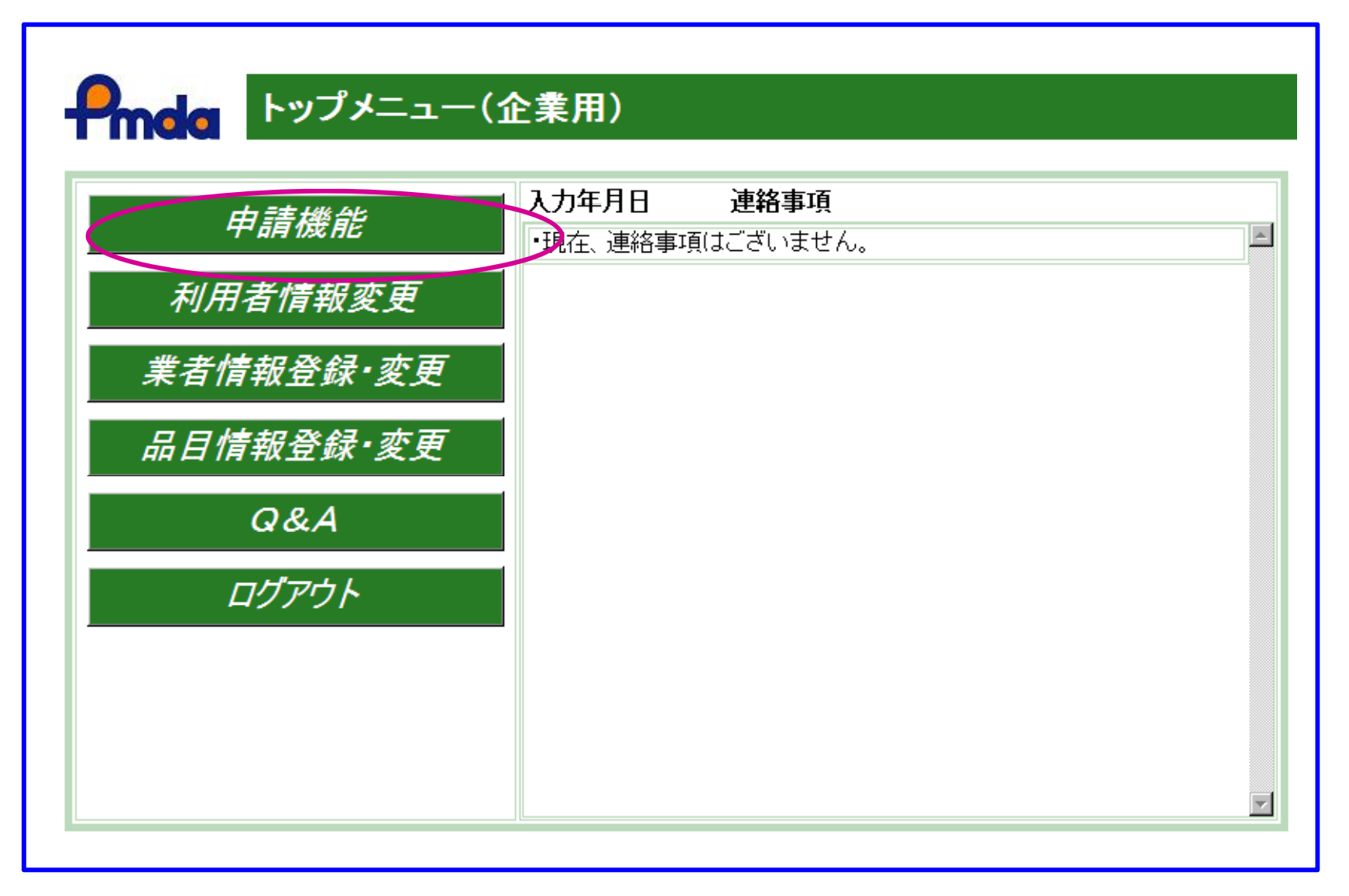

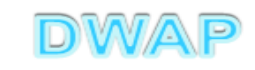

| 一部変更承認           | 図申請書の様             | 式を選択する                    |                  |          |      |
|------------------|--------------------|---------------------------|------------------|----------|------|
|                  |                    |                           |                  |          |      |
| 🙀 🎄 🛛 🔏 Hi-PerBT | ウェブ申請              |                           | 🚹 • 🔝 • 🖶 • 🔂 ペー | ୬(P) 🔹 🎯 | ツールℚ |
|                  | 「」」「」」             |                           |                  |          |      |
|                  | 08.9-1 3 <u>75</u> |                           |                  |          |      |
| molo             |                    |                           | の単               | 請を出す     |      |
|                  |                    |                           |                  |          |      |
| 新担作成             | トップメニューに戻る         | ログアウト                     |                  |          |      |
| AT AUT F 130     |                    |                           |                  |          |      |
| 作成中              | 使用する様式を選択し         | てください。                    |                  |          |      |
|                  |                    | 夕称                        |                  | No       |      |
| 提出したもの           |                    |                           |                  | F04      | 第二   |
|                  | C                  | 製造販売承認事項一部変更減             | A認申請書            | E14      | 第二   |
| 設定               | 医瘙機哭               | 製這販売承認事項軽微変更是             |                  | E24      | 第二   |
| HA AC            | 製造販売               | 適合性調査申請書                  |                  | E34      | 第二   |
|                  | 承認                 | 再審査申請書                    |                  | E44      | 第三   |
|                  |                    |                           |                  | E54      | 第三   |
|                  |                    | 承認整理庙書                    |                  | E74      | 別紙   |
|                  | 医曲线四               | 一般道販売承認承租価書<br>制造販売店売     |                  | E64      | 弗二   |
|                  | 医療機な               | 一般短期売油者<br>物は期末日の主持支まります。 |                  | E84      | - 第二 |
|                  |                    | 製垣販売庙出事項変更届書              |                  | E94      | 第四   |
|                  |                    |                           |                  |          |      |

医<del>療機器WEB申請プラットフォーム</del>

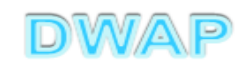

## 1. 申請者情報

| ②E14:医瘘機器製造販売承認事項→部変更承認申請書 - Windows Internet Explorer     |                                               |
|------------------------------------------------------------|-----------------------------------------------|
|                                                            | 💽 🛃 🗙 🕄 Google 🖉 🔎 🗸                          |
| ファイル(E) 編集(E) 表示(V) お気に入り(A) ツール(T) ヘルプ(H)                 |                                               |
| 🖕 お気に入り 🛛 👍 🙋 おすすめサイト・ 🙋 HotMail の無料サービス 🙋 Web スライス ギャラリー・ |                                               |
| 88 🔹 🌈 Hi-PerBT ウェブ申請 🏀 E14:医療機器製造販売 🗙                     | 🟠 • 🗟 - 🖃 🖶 • ページ(P)・ セーフティ(S)・ ツール(O)・ 🕢 - 🎽 |
| 印刷         管理用ダウンロード         管理用アップロード                     | 提出 →時保存 閉じる                                   |
| ローカルへ保存 ローカルから取込み 単                                        | 目請者情報変更 入力チェック Q&A マニュアル 入力事例                 |
| 手数料コード HIG 手数料検索                                           |                                               |
| 新医療機器製造販売一部変更承認(承認基準なし、臨床あり) [ク                            |                                               |
| 手数料合計(国) ¥ 95000 条項 7条1項2号二(1)                             |                                               |
| 手数料合計(機構)¥ 3774400                                         |                                               |
| 審査 ¥ 3109900 条項 17条1項2号二(3)                                |                                               |
| 調査 ¥ 664500 条項 17条2項2号ト                                    | 登録方法は、操作マニュアル'3-5-2-1.                        |
| 医瘤機器製造販売承認事項一部変更承諾                                         | 申請者情報変更」参照。                                   |
| ※:必須項目                                                     |                                               |
|                                                            | 品目情報検索                                        |
|                                                            |                                               |
| ┃   承  認  番  号  ※                                          |                                               |
|                                                            |                                               |
|                                                            |                                               |
| コードド検索                                                     |                                               |
| ┃ → 般的名称 ※ <sub>名称</sub>                                   | 名称検索                                          |
|                                                            |                                               |
|                                                            |                                               |
| コード コード検索                                                  |                                               |
|                                                            | ▼<br>■ 100% ▼ ● 100% ▼                        |
| <br>医療機器WEB申請プラットフォーム                                      |                                               |

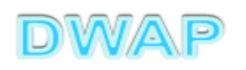

2.手数料

| ➢ E14:医療機器製造販売承認事項→部変更承認申請書 - Windows Internet | Explorer                     |
|------------------------------------------------|------------------------------|
|                                                | 💌 🗲 🗙 Live Search 🖉 💌        |
| ファイル(E) 編集(E) 表示(V) お気に入り(A) ツール(T) ヘルブ(H)     |                              |
| 印刷 管理用ダウンロード 管理用アップロード                         | 2 提出 →時保存 閉じる                |
| ローカルへ保存 ローカルから取込み                              | 申請者情報変更 入力チェック Q&A           |
| 手数料コード HIG 手数料検索                               |                              |
| 新医療機器製造販売一部変更承認(承                              | 認基準なし、臨床あり) [クラスⅡ]           |
| ● 手数料合計(国) ¥ ● 95000 条項 7条1項2号二(1)             |                              |
| 手数料合計(機構)¥ 3774400                             |                              |
| 審査 ¥ 3109900 条項 17条1項2号二(3                     | 3)                           |
| 調査 ¥ 664500 条項 17条2項2号ト                        |                              |
| 医療機器製造販売承認事<br>※:必須項目                          | \$項一部変更承認申請書                 |
| 初期設定は新医療機能                                     | 器、クラスになっているので、               |
| 🗼 💀 🚆 申請する品目に応じた                               | :区分を選択すること。                  |
|                                                |                              |
| 上記により、医療機器の製造販売の承認事項の一部変更                      | の承認を申請します。                   |
|                                                |                              |
|                                                | 宇際の由語年日日を入力のト 検索すること         |
| 申請者                                            | 一天际の中間十月日でパリの上、(K床)のCC。<br>f |
|                                                |                              |
|                                                |                              |
|                                                |                              |
|                                                | カルイントラネット 🛛 💐 100% 👻 🥢       |
|                                                | DWAP                         |

|            | まか                         | いに手物判ない                                  | 毀圯            |                |                            |                            |                         |                 |                     |                  |                 |        |                      |           |            |           |            |             | _ 🗆     | × |
|------------|----------------------------|------------------------------------------|---------------|----------------|----------------------------|----------------------------|-------------------------|-----------------|---------------------|------------------|-----------------|--------|----------------------|-----------|------------|-----------|------------|-------------|---------|---|
|            | 12/                        | C T XXATC                                | 艺八            |                |                            |                            |                         |                 |                     |                  |                 |        |                      |           | • • •      | X Live Se | arch       |             | <b></b> | • |
|            |                            |                                          |               |                |                            |                            |                         |                 |                     |                  |                 |        |                      |           |            |           | クリア 閉      | පෙ          |         | Î |
| 手          | <b>数料</b> 译                |                                          |               |                |                            |                            |                         |                 | /                   |                  |                 |        |                      |           |            |           |            |             |         |   |
|            | <u>第日か表中</u><br>手数料:<br>ード | □の適用期間以外である場合、甲詞<br>□ 「手数料名              | 青日の人力         | 欄を申請予          | <u>をの年月日</u><br>手数料<br>(国) | 10修正した役<br>条項(国            | 創こ、手動<br>副)  手数<br> 構 〉 | (料検索を)<br>(料(機  | ケッてへだる<br>審査_金<br>額 | きい。<br> 審査_j     | 条項 調査_<br>類     | 金調     | 査_条項                 | クラス<br>分類 | 申請区分       |           | 適用開始年月日    | 適用終了:<br> 日 | 年月      |   |
| 1          | HIE                        | <ul> <li>新医療機器製造販売一部変更し、臨床あり)</li> </ul> | ■承認(承<br>7]   | 認基準な           | 95000                      | 7条1項2 <sup>-</sup><br>二(1) | 号 5022                  | 2000 ·          | 4357500             | 17条1<br>二(1)     | 項2号 66450       | 17:    | 条2項2号                | 4         | 新医療機器      |           | 2009/04/01 | -           |         |   |
| 2          | HIF                        | 新医療機器製造販売一部変更<br>し、臨床あり) [クラス]           | ■承認(承<br>□]   | 認基準な           | 95000                      | 7条1項2 <sup>-</sup><br>二(1) | 号 3774                  | 4400 :          | 3109900             | 17条13<br>二(3)    | 項2号 66450       | 10 17g | 条2項2号                | 3         | 新医療機器      |           | 2009/04/01 | -           |         |   |
| 3          | HIG                        | 新医療機器製造販売一部変更<br>し、臨床あり) [クラス]           | ■承認(承<br>Ⅰ]   | 認基準な           | 95000                      | 7条1項2 <sup>-</sup><br>二(1) | 号 3774                  | 4400 :          | 3109900             | 17条1)<br>二(3)    | 項2号 66450       | 10 17g | 条2項2号                | 2         | を機器        | _         | 2009/04/01 | -           |         |   |
| <b>€</b> ∓ | 数料選折                       | Windows Internet Explorer                |               |                |                            |                            |                         |                 |                     |                  |                 |        |                      |           |            | 【承認基準     | 2009/04/01 | -           |         |   |
| $\bigcirc$ | 2-                         | e                                        |               |                |                            |                            |                         |                 | •                   | * ×              | Live Sear       | ch     | XIA                  |           | <b>₽</b> - | (承認基準     | 2009/04/01 | -           |         |   |
|            |                            |                                          |               |                |                            |                            |                         |                 |                     |                  | N               | 7      |                      |           | <b>_</b>   | ()承認基準    | 2009/04/01 | -           |         |   |
| ≡£i        | あましき                       | <b>紫</b> 圯                               |               |                |                            |                            |                         |                 |                     |                  |                 | $\leq$ | 1                    | ୩୦ବ       |            | (承認基準)    | 2003/04/01 | -           |         |   |
| ===        | 医抗生活                       |                                          | ±<br>±<br>□ ~ | いたものが          | 由註又今の                      |                            | 肉正した。                   | (A)             | 海绵拔赤                | ±%=              | ケノキニキロ い        |        |                      |           |            | (承認基準     | 2003/04/01 | -           |         |   |
| 中計         | 「日か表」                      | POD週用期間以外でのつ場合、<br>手数料名                  | - 甲諸日の<br>手数料 | 入月1日で          | 中語了定の<br> 手数料              | /年月日[1]<br> <br> 審査_金      | ◎止し/こ<br>審査_            | 1页[_、于9<br> 調査_ | 調査_                 | <u>2115</u><br>ク | 申請区分            | 適      | 用開始年                 | 適用網       | 終了年        | (承認基準     | 2009/04/01 | -           |         |   |
|            | 料コ<br>  ード                 |                                          | (国)           | (国)            | (機構)<br>                   | 額                          | 条項                      | 金額              | 条項                  | ラス               |                 | 月1     | H                    | 月日        |            | (承認基準     | 2009/04/01 | -           |         |   |
|            |                            |                                          |               |                |                            |                            |                         |                 |                     | 分類               | Г               |        | ┶╈┍╤                 |           |            |           |            |             |         | - |
| 1          | HIE                        | 新医療機器製造販売一部<br>変更承認(承認基準な                | 95000         | 7条1項2<br>号二(1) | 5022000                    | 4357500                    | 17条1<br>項2号             | 664500          | 17条2<br>項2号         | 4                | 新医療機            | 甲      | 請区                   | .分        | に合う        | た         |            |             |         |   |
|            |                            | し、臨床あり) [クラ<br>スIV]                      |               |                |                            |                            | ÊŪ                      |                 | ĥ.                  |                  |                 | 手      | 数料                   | をi        | 選択す        | 「るこ       | と。         |             |         |   |
| 2          | HIF                        | 新医療機器製造販売一部<br>変更承認 (通認基準な               | 95000         | 7条1項2<br>是一(1) | 3774400                    | 3109900                    | 17条1<br>項2是             | 664500          | 17条2                | 3                | 新医療機器           | \$ 200 | 09/04/01             | -         |            |           |            |             |         |   |
|            |                            | 夏史承認(承認金半々<br> し、臨床あり) [クラ<br> ス冊]       |               | 5-07           |                            |                            | ±(3)                    |                 | 1                   |                  |                 |        |                      |           |            |           |            |             |         |   |
| 3          | HIG                        | 新医療機器製造販売一部                              | 95000         | 7条1項2          | 3774400                    | 3109900                    | 17条1                    | 664500          | 17条2                | 2                | 新医療機器           | \$ 200 | 09/04/01             | -         |            |           |            |             |         |   |
|            |                            | 変更承認(承認基準な<br>し、臨床あり) [クラ                |               | 专二(1)          |                            |                            | 項2亏<br>二(3)             |                 | 項2亏<br>卜            |                  |                 |        |                      |           |            |           |            |             |         |   |
| 4          | HIH                        | ス単」<br>改良医療機器製造販売→                       | 95000         | 7条1項2          | 3774400                    | 3109900                    | 17条1                    | 664500          | 17 <b>条</b> 2       | 4                | 改良医療機           | ₩ 200  | 09/04/01             | -         |            |           |            |             |         |   |
|            |                            | 部変更承認(承認基準な<br>し、臨床あり) [クラ               |               | 号二(1)          |                            |                            | 項2号<br>二(2)             |                 | 項2号<br>ト            |                  | 器(承認基<br>準なし臨床  |        |                      |           |            |           |            |             |         |   |
| 5          | нтт                        | スIV]<br>改良医療機器制造販売→                      | 95000         | 7冬11百9         | 2536900                    | 1872400                    | 17条1                    | 884500          | 17,8-9              | 3                | あり)<br>10息圧症#   | 1 000  | 0 /0 / /01           |           |            |           |            |             |         |   |
| 0          |                            | 部変更承認(承認基準な<br>し、臨床あり) 「クラ               | 00000         | 号二(1)          | 2000000                    | 1012400                    | 項2号                     | 004000          | 項2号                 |                  | 器(承認表<br>進なし臨時  |        | 33704701             |           |            |           |            |             |         |   |
|            |                            |                                          |               |                |                            |                            |                         |                 | <br>                |                  | <u>あり</u> )     |        |                      |           |            |           |            |             |         |   |
| 6          | HIJ                        | 収良医療機器製造販売一<br>部変更承認(承認基準な               | 92000         | /粂1項2<br>号二(1) | 2536900                    | 1872400                    | 1/柔1<br> 項2号            | 664500          | 1/条2<br>項2号         | 2                | 収良医療(<br>器 (承認表 |        | <del>J9704/</del> 01 | -         |            |           |            |             |         |   |
|            |                            | し、闘床のり) 【クラ<br>スⅡ】                       |               |                |                            |                            | (4)                     |                 | <b>r</b>            |                  | 痒なし脇は<br>あり)    |        |                      |           |            |           | IAW        | P           |         | c |

### 手数料の設定を確認

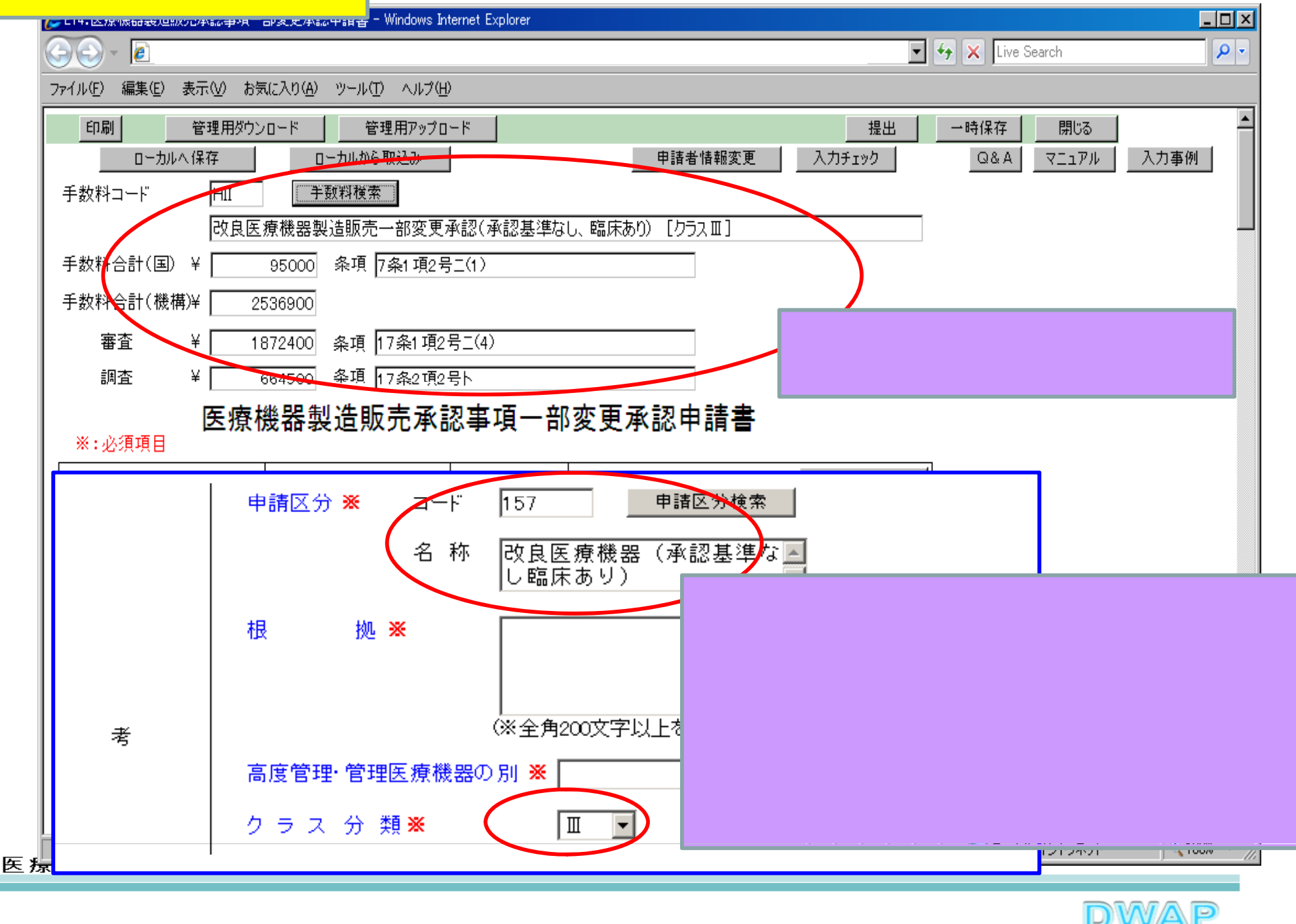

# 3.品目情報(1)事前登録した情報を検索する場合

矢

| ✔●E14:医療機器製造販売承認事項→部変更承認申請書 - Windows Internet Explorer              |                           |
|----------------------------------------------------------------------|---------------------------|
|                                                                      | ← X Live Search           |
| ファイル(E) 編集(E) 表示(V) お気に入り(A) ツール(T) ヘルプ(H)                           |                           |
| 印刷         管理用ダウンロード         管理用アップロード         提                     | 出 一時保存 閉じる 📥              |
| ローカルへ保存 ローカルから取込み 申請者情報変更 入力チェック                                     | Q&A マニュアル 入力事例            |
| 手数料コード     HII     手数料検索                                             |                           |
| 改良医療機器製造販売一部変更承認(承認基準なし、臨床あり) [クラスⅢ]<br>                             |                           |
| ● 手数料合計(国) ¥     95000 条項 7条1項2号二(1)                                 |                           |
| 手数料合計(機構)¥ 2536900                                                   |                           |
| <sup>審査</sup> ¥ <u>1872400 条項</u> 17条1項2号二(4)<br>登録方法は、操作マニ          | ュアル「3-5-2-3、品目            |
|                                                                      |                           |
| 医療機器製造販売承認事項一部或 [月刊] [月刊] [2] [3] [3] [3] [3] [3] [3] [3] [3] [3] [3 |                           |
| ※:必須項目                                                               |                           |
|                                                                      |                           |
| ▲ 認 番 号 ※ ▲ ▲ ▲ ▲ ▲ ▲ ▲ ▲ ▲ ▲ ▲ ▲ ▲ ▲ ▲ ▲ ▲ ▲                        |                           |
|                                                                      |                           |
|                                                                      |                           |
|                                                                      |                           |
|                                                                      |                           |
|                                                                      |                           |
|                                                                      |                           |
|                                                                      |                           |
|                                                                      | <b>_</b>                  |
|                                                                      | 🔊 ローカル イントラネット 🔍 100% 🔹 🥢 |

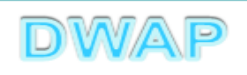

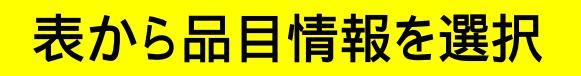

| 68   | 目情報検索 - Windows Internet Explorer |                        |                   |                | - D ×      |
|------|-----------------------------------|------------------------|-------------------|----------------|------------|
| 9    | D - @                             |                        | 🔽 😽 🗙 Live Search | n              | <b>P</b> - |
| 品    |                                   |                        |                   | 閉じる            | <b>^</b>   |
|      | 販売名 ↑ ↓                           | <u> </u>               |                   | 作成者 ↑ ↓        |            |
| 1<   | ダイアライザーABC                        | 20120605_ダイアライザー A B C |                   | 医機連一郎          |            |
| 2    | ААА⊐イル                            | 20120607_A A A コイル     |                   | 医機連一郎          |            |
| 3    | マルチビュー01                          | 20120701_マルチビュー0-1     |                   |                |            |
| 4    | ABC人口呼吸器                          | 20111220_ABC人口呼吸器      | _ 候補の中か           | ら適切なも          | のを         |
| 5    | 自動血圧計A                            | 20120215_自動血圧計 A       | 選択する              |                |            |
| 6    | ビデオスコープABC                        | 20120801_ビデオスコープABC    |                   |                |            |
| 7    | カテーテルZ                            | 20120510_カテーテルZ        |                   | 医機連一郎          |            |
| 8    | BBBカテーテル                          | 20120727_BBBカテーテル      |                   | 医機連二郎          |            |
| 9    | バイポーラスネア                          | 20120321_バイボーラスネア      |                   | 医機連花子          |            |
| 10   | 正血システムB                           | 20121016_正血システム日       |                   | 医機連一郎          |            |
| 11   | ライトテックXYZ                         | 20120310_ライトテック×YZ     |                   | 医機連花子          |            |
| 12   | 血沈チューブS                           | 20120212_血沈チューブS       |                   | 医機連花子          |            |
| 13   | イリゲーション01日                        | 20120711_イリゲーションO1H    |                   | 医機連二郎          |            |
| 14   | マルチビュー01A                         | 20120710_マルチビューO1A     |                   | 医機連二郎          |            |
| 15   | プローブ1A                            | 20120630_プローブ1A        |                   | 医機連一郎          | -          |
| ページた | 。<br>『表示されました                     |                        | ער את-ם 💽         | ,<br>トラネット 🕅 🕏 | 100% - //  |

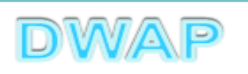

| 様式の入力画面に戻り、承認番号、承認年月日、<br>一般的名称 類別 販売名等が入力されていることを確認      | Live Search                                                                                                    |
|-----------------------------------------------------------|----------------------------------------------------------------------------------------------------|
|                                                           |                                                                                                    |
| 医療機器製造販売承認事項一部変更承認申請書                                     | <b>≛</b>                                                                                                    |
| 承 認 番 号 ※ 22200BZX99999000 承認年月日 ※ 平成 ■ 22 年 12           | <u>品目情報検索</u><br>2 月 31 日                                                                                                    |
| 一般的名称     名称     中空糸型透析器     35004000     □-ド検索     選択    | した品目の承認番号、承<br>月日、一般的名称、類別<br>販売名が反映される。                                                                                                    |
| 類     別※     コード     A0700     コード検索       名称     内臓機能代用器 | 名称検索                                                                                                    |
| (上1/4> <下1/4> <下線> <外字>     販売名 ※ ダイアライザーABC     ▼        |                                                                                                    |
|                                                           |                                                                                                    |
|                                                           | איזער אלרם אלים איזער אלרם אלים איזער אלים איזער אלים איזער אוניין איזער איזער איזער איזער איזער איזער איזער א<br>איזער איזער איזער איזער איזער איזער איזער איזער איזער איזער איזער איזער איזער איזער איזער איזער איזער איזער איזע |

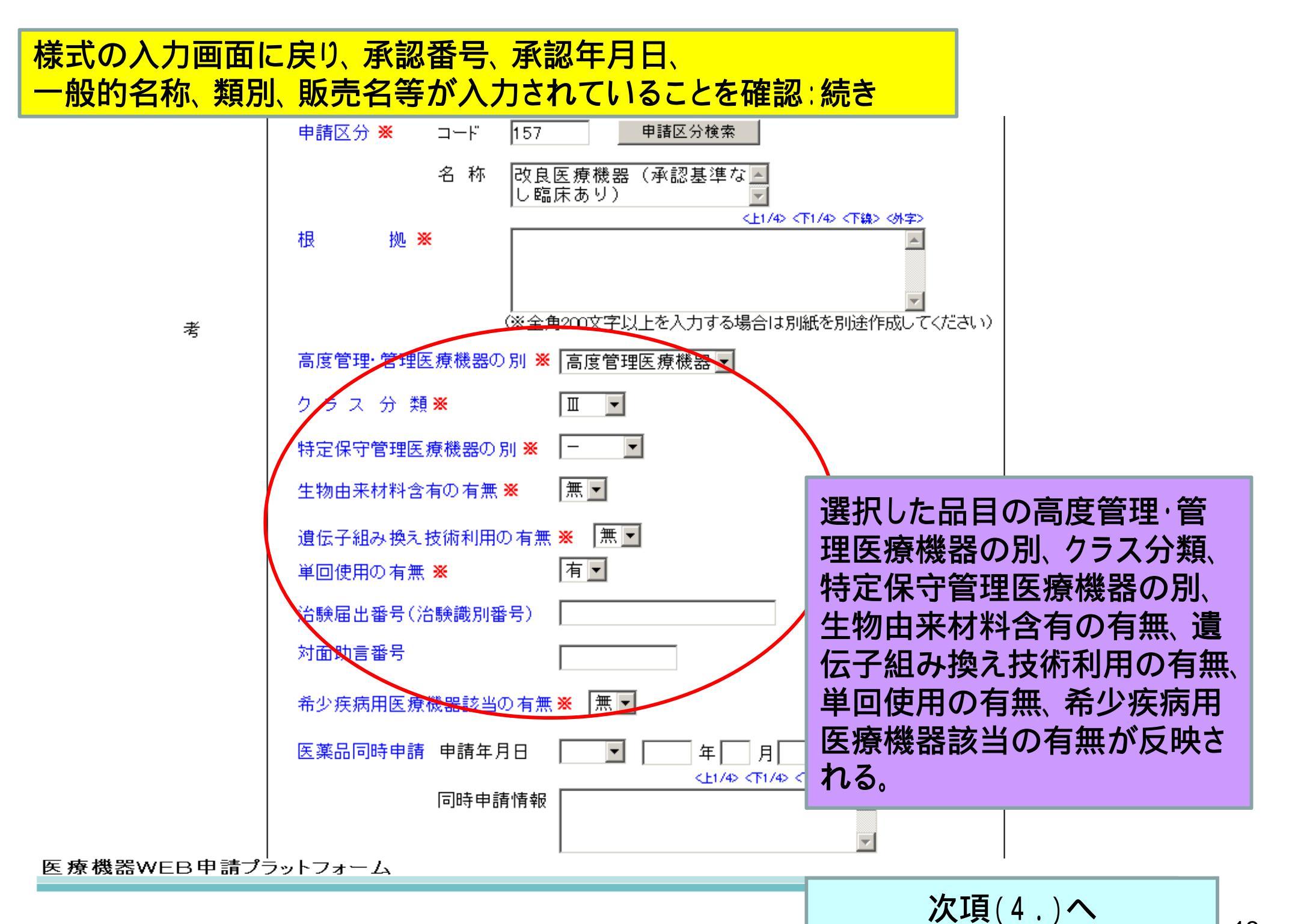

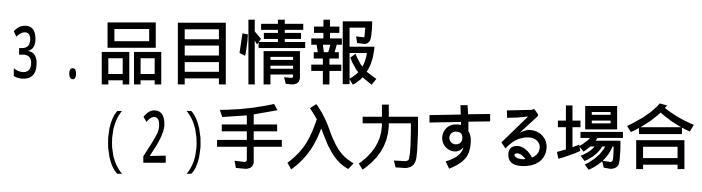

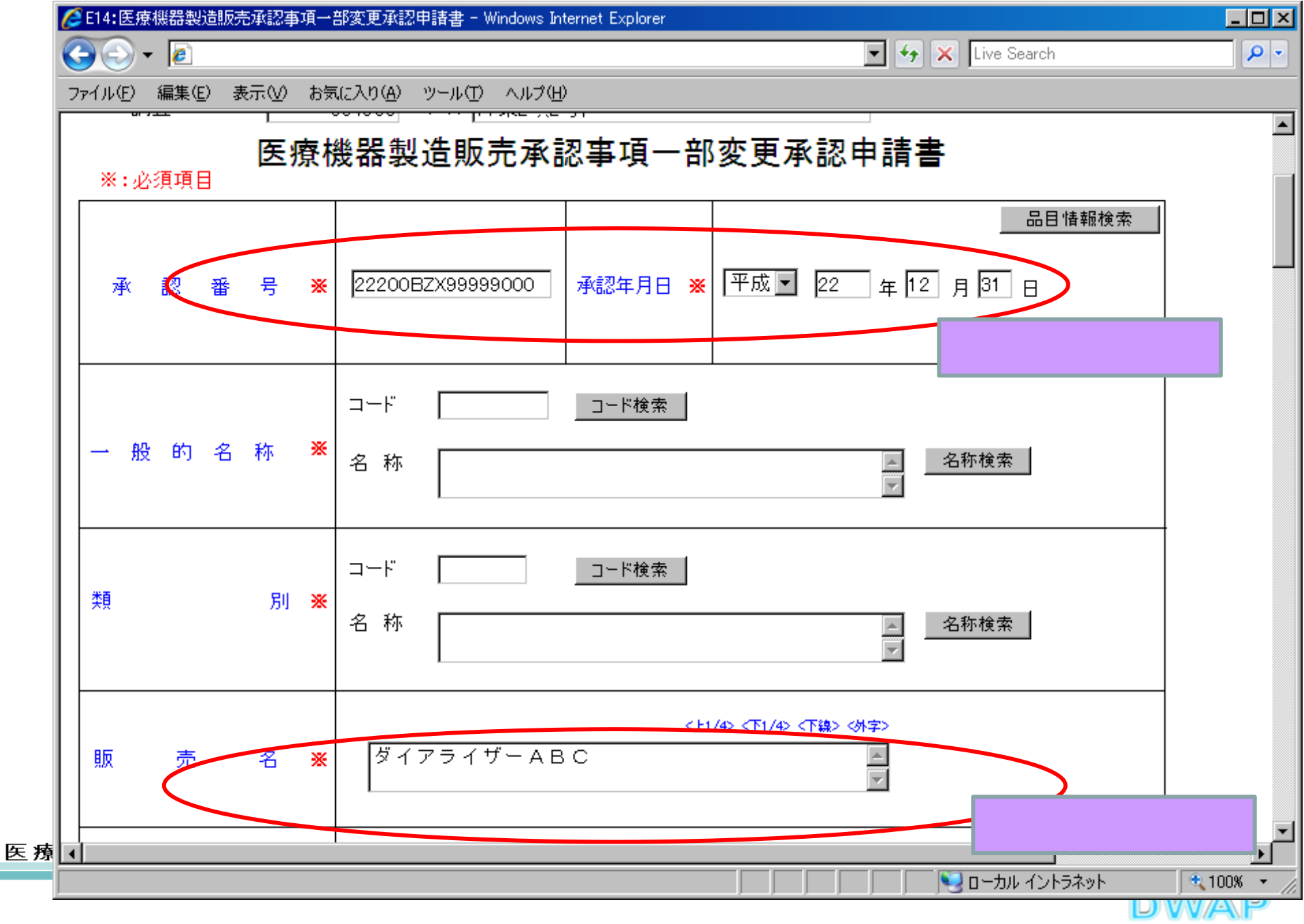

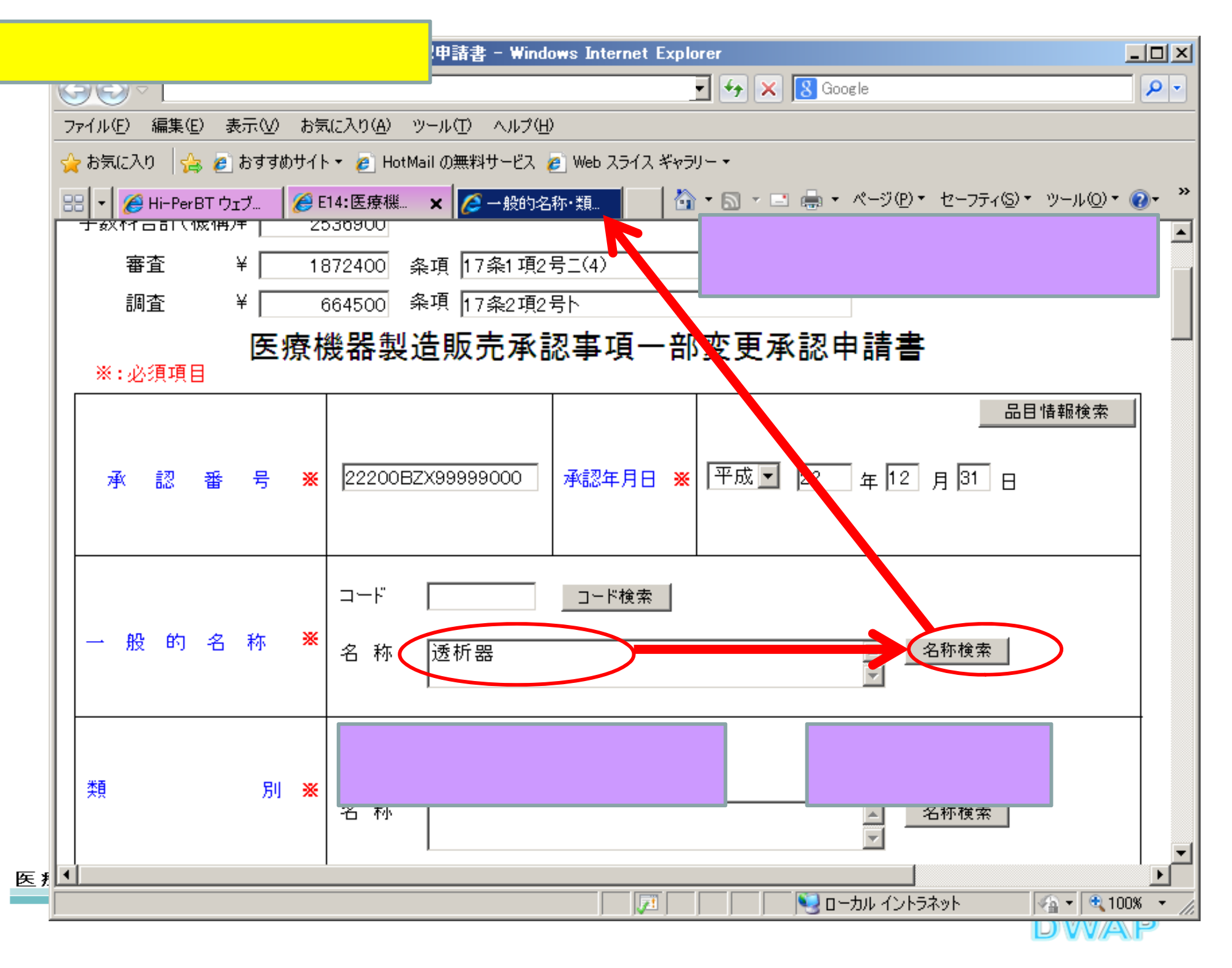

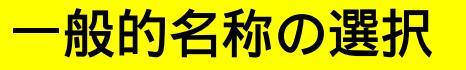

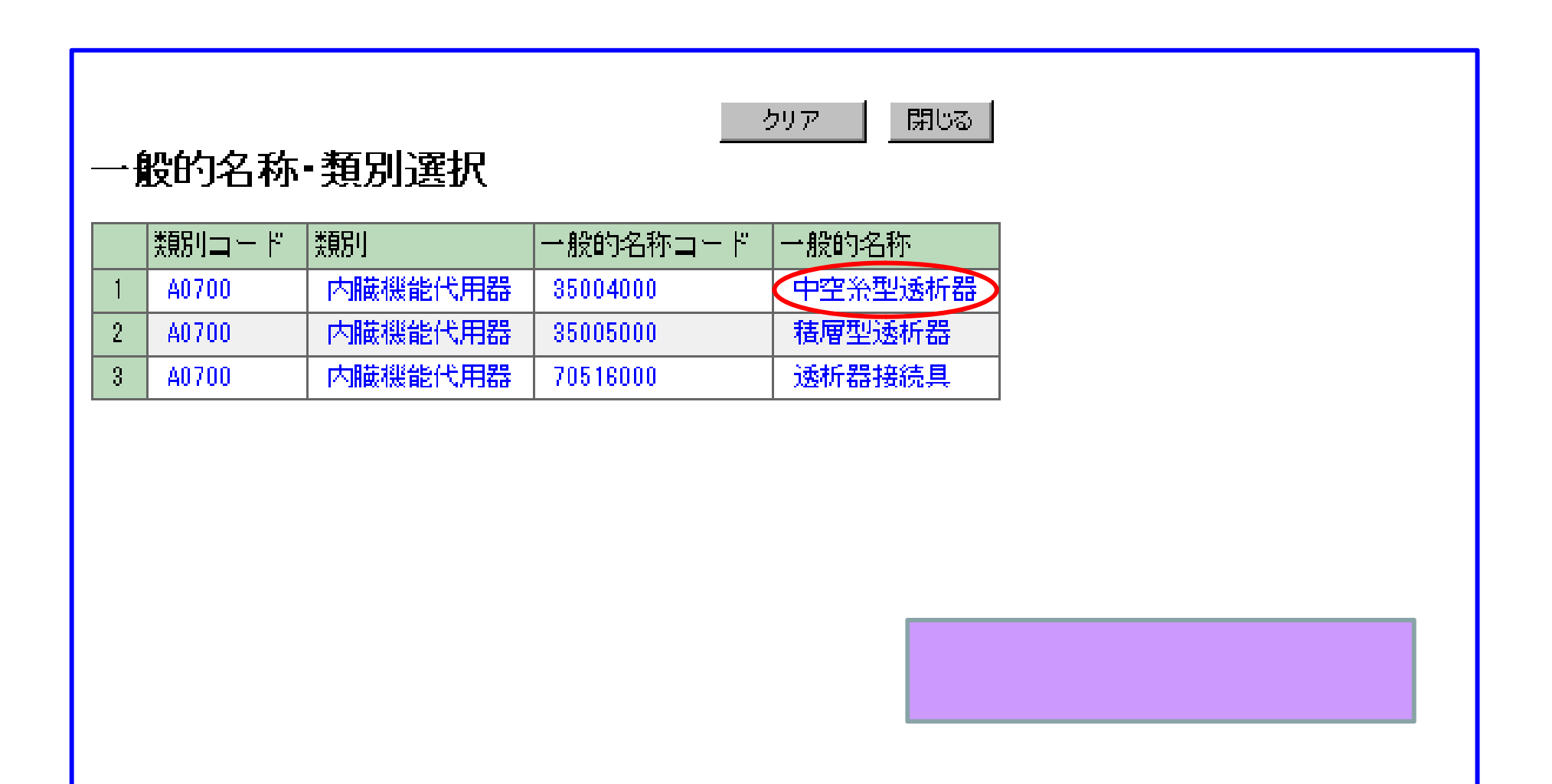

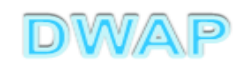

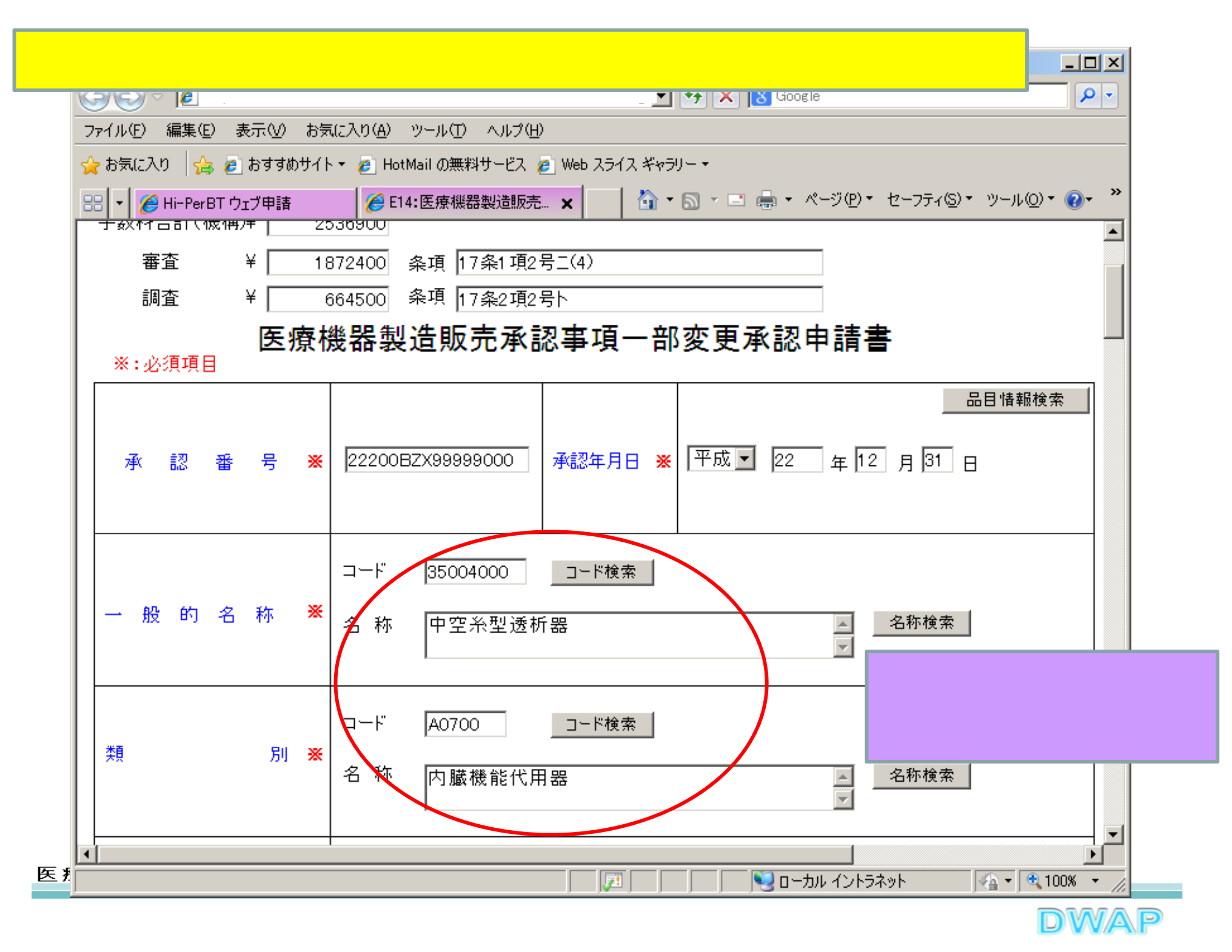

4.「使用目的、効能又は効果」~「操作方法又は使用方法」、 「貯蔵方法及び有効期間」

| €14:医療機器製造販売承認事項      | →部変更承認申請書 - Windows Internet Explorer                                                                                                    | ×I<br>2           |
|-----------------------|----------------------------------------------------------------------------------------------------|-------------------|
| ファイル(E) 編集(E) 表示(V) ま |                                                                                                    | -                 |
| 使用目的、効能又は効果           | <ul> <li>※ 置接入刀 ■ 別紙 □ のとおり</li> <li>&lt;上1/4 &lt;下1/4&gt; &lt;下線&gt; &lt;外字&gt;</li> <li>※ ※ ※ ※ ※ ※</li> <li>※ ※ ※ ※ ※ ※</li> <li>(※ 全角200文字以上を入力する場合は別紙を別途作成してください)</li> </ul> |                   |
| 形状、構造 及び 原チ           | ※ 変更なし ▼ 別紙 □ のとおり                                                                                                    |                   |
| 原材料 又は 構成部品           | ※ 別紙記載 ■ 別紙 1 のとおり ので、変更ありの項目のみ「別紙                                                                                                    | る<br>記            |
| 品目仕様                  | ◎ 変更なし ■ 別紙 □ のとおり なお、「使用目的、効能効果」及び                                                                                                    | う。<br>「<br>「<br>氏 |
| 操作方法又は使用方法            | * 変更な ・ 別紙 □ のとおり<br>も可。                                                                                                    | いた                |
| 製造方法                  | ※ 別紙記載 ▼ 別紙 2 のとおり 別紙入力                                                                                                    |                   |
| 貯蔵方法及び有効期間            | ※ 変更なし ▼ 別紙 ○ のとおり<br><上1/4> <下1/4> <下線> <外字>                                                                                                    |                   |
|                       | (※全角40文字以上を入力する場合は別紙を別途作成してください)                                                                                                    | -                 |
|                       |                                                                                                    |                   |

### 5.製造方法 (1)事前登録した情報を検索する場合

| Ć | E14:医療機器製造販売承認事項一     | 部変更承認申請書 - Windows Internet Explorer                       | <u>- 🗆 ×</u> |
|---|-----------------------|------------------------------------------------------------|--------------|
|   | - 2                   | 🔽 😽 🗙 Live Search                                          | <b>P</b> •   |
| 7 | ァイル(E) 編集(E) 表示(V) お気 | に入り(A) ツール(T) ヘルプ(H)                                       |              |
| Γ |                       |                                                            | <b></b>      |
|   |                       |                                                            |              |
|   | 製造方法 🧲                | ※ 別紙記載 ▼ 別紙 2 のとおり 別紙入力                                    |              |
|   |                       | 「製造方法」欄に変更がある場                                             | ¦合、          |
|   |                       | * 変更なし < 別紙 のとおり <b>別紙 別紙 の</b> とおり <b>別紙入力ボタンをクリックして、</b> | 別            |
|   | 貯蔵方法及び有効期間            | 紙入力を行う。                                                    |              |
|   |                       | ┃                                                          |              |
|   |                       |                                                            | _            |
|   | 製造販売する品目の             | ※ 別紙記載 ▼ 別紙 3 のとおり 別紙入力                                    |              |
|   |                       |                                                            |              |
|   |                       |                                                            |              |
|   | 原材料の製造所               | 📃 🔽 別紙 💭 のとおり(※ 当面使用する予定はございません)                           |              |
|   |                       |                                                            | _            |
|   |                       | 添付文書(案) 別紙 🗌 のとおり                                          | -            |
| I |                       |                                                            |              |
|   |                       |                                                            | )% -         |

| 민納고          |                                        | 入力終了 閉じる                    |
|--------------|----------------------------------------|-----------------------------|
| 別私人刀         |                                        |                             |
| 製造方法         |                                        |                             |
| ※:必須項目       |                                        |                             |
| 設計を行った者      |                                        | 業者情報検索                      |
|              |                                        | <上1/4> <下1/4> <下線> <外字>     |
|              |                                        | 業老悟 お 検 表 ボ タン を 知し         |
| 主たる設計を行った事業所 |                                        | 果 百 府 報 候 系 か ノ と う T し     |
|              |                                        |                             |
| 名称 🗙         |                                        |                             |
|              |                                        | 1乍くニュノル' 3-5-2-2 . 業者:<br>7 |
| 所在地          | 「「一一一一」「「一一一一」「「一一一一一一一一一一一一一一一一一一一一一一 | <b>.</b>                    |
|              |                                        |                             |
| 適合性調査の有無 ※   | ▶ 適合性調査申請提出予定先 ▼                       | -                           |
| 適合性調査の有無 ※   | ▲ 適合性調査申請提出予定先 ▲                       |                             |
| 適合性調査の有無 ※   | ▲ 適合性調査申請提出予定先 ▲                       |                             |
| 適合性調査の有無 ※   | ▲ 適合性調査申請提出予定先 ▲                       |                             |
| 適合性調査の有無 ※   | ▲ 適合性調査申請提出予定先 ▲                       |                             |
| 適合性調査の有無 ※   | ▲ 適合性調査申請提出予定先 ▲                       |                             |
|              | ▲ 適合性調査申請提出予定先 ▲                       |                             |

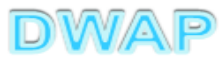

| ∕⋛業者 | 者情報検索 - Windows Intern | et Explorer              |                   |                           |
|------|------------------------|--------------------------|-------------------|---------------------------|
| 9    | ے ب 🕑                  |                          | 💽 😽 🗙 Live Search | <b>₽</b> -                |
| 業    | 者情報検索                  |                          | Ē                 | ▲<br>閉じる                  |
|      | 様式 ↑ ↓                 |                          | 作成者 ↑ ↓           |                           |
| 1<   | 殿計者                    | 20120620_DWAP試行運用_横浜設計   | 医機連一郎             |                           |
| 2    | 設計者                    | 20120620_DWAP試行運用_十代田設計  | 医機連一郎             |                           |
| 3    | 製造業者(国内)               | 20120620_DWAP試行運用_岩手製作所  | 医機連二郎             |                           |
| 4    | 製造業者(国内)               | 20120620_DWAP試行運用_山形製作所  | 医機連花子             |                           |
| 5    | 製造業者(国内)               | 20120620_DWAP試行運用_秋田製作所  | 医機連花子             |                           |
| 6    | 製造業者(国内)               | 20120620_DWAP試行運用_宮城製作所  | 医機連三郎             |                           |
| 7    | 製造業者(国内)               | 20120620_DWAP試行運用_福島製作所  | 医機連一郎             |                           |
| 8    | 製造業者(国内)               | 20120620_DWAP試行運用_新潟製作所  |                   |                           |
| 9    | 製造業者(国内)               | 20120620_DWAP試行運用_茨城製作所  | ( 候補の中から)         | 5 適切なものを                  |
| 10   | 製造業者(国内)               | 20120620_DWAP試行運用_鳥取製作所  | 「選択する」            |                           |
| 11   | 製造業者(国内)               | 20120620_DWAP試行運用_和歌山製作所 |                   |                           |
| 12   | 製造業者(国内)               | 20120620_DWAP試行運用_広島製作所  | 医機連花子             |                           |
| 13   | 製造業者(国内)               | 20120620_DWAP試行運用_山口製作所  | 医機連二郎             |                           |
| 14   | 製造業者(国内)               | 20120620_DWAP試行運用_長崎製作所  | 医機連二郎             |                           |
| 15   | 製造業者(国内)               | 20120620_DWAP試行運用_鹿児島製作所 | 医機連一郎             | -                         |
|      | - Lo                   |                          |                   | ·ト <u>●</u> 100% <u>-</u> |

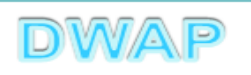

| 別紙入力画面に戻り、氏名、名称が入力されていることを                            | <mark>と確認</mark>                                                                                                    |
|-------------------------------------------------------|----------------------------------------------------------------------------------------------------|
|                                                       | 入力終了 閉じる                                                                                                    |
| 別紙入力                                                  |                                                                                                    |
| 製造方法                                                  |                                                                                                    |
| ※:必須項目                                                |                                                                                                    |
| 設計を行った者                                               | 業者情報検索                                                                                                    |
| 氏名 💥 横浜設計社                                            | <hr/> <hr/> |
| 主たる設計を行った事業所                                          |                                                                                                    |
| 名称 <b>※</b> 株式会社 横浜設計                                 | < <u>E174</u> \$ < <u>N</u>                                                                                                    |
| 所在地                                                   |                                                                                                    |
| 適合性調査の有無 ※ 無マ 適合性調査申請提出予定先                            |                                                                                                    |
| 適合性調査の有無を選択。<br>「有」の場合は適合性調査申請提出予定先を選択。               | 入力不要。                                                                                                    |
| ( <mark>製造フローと滅菌の情報)は、別途作成する。</mark><br>(Word、Excel等) |                                                                                                    |
|                                                       | 次項(6.)へ                                                                                                    |

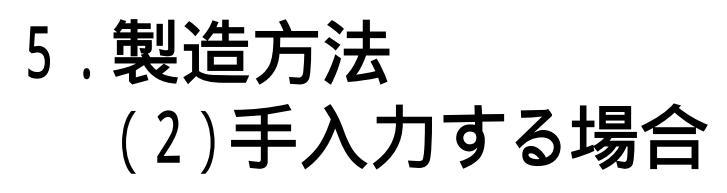

| 🌈 E14:医療機器製造販売承認事項    | ·部変更承認申請書 - Windows Internet Explorer | <u>- 0 ×</u> |
|-----------------------|---------------------------------------|--------------|
|                       | 🔽 🗲 🗙 Live Search                     | <b>P</b> -   |
| ファイル(E) 編集(E) 表示(⊻) お | 気に入り( <u>A</u> ) ツール(T) ヘルプ(H)        |              |
|                       |                                       |              |
|                       |                                       |              |
| ┃ 製造方法<               | ※ 別紙記載 ▼ 別紙 2 のとおり 別紙入力               |              |
|                       | 「製造方法」欄に変更がある場                        | 合            |
|                       | * 変更なし<br>別紙 のとおり<br>別紙入力ボタンをクリックして、  | , 二、<br>別    |
| ↓ ↓<br>・ 貯蔵方法及び有効期間   | 紙入力を行う。                               | ,,,,         |
|                       |                                       |              |
|                       | (※全角40文字以上を入力する場合は別紙を別途作成してください)      |              |
| ■■ 書版売する品目の           |                                       |              |
| 製造所                   |                                       |              |
|                       |                                       |              |
| ┃<br>┃ 原材料の製造所        | ┃                                     |              |
|                       |                                       |              |
|                       |                                       |              |
|                       | 添付文書(案) 別紙   のとおり<br>                 |              |
|                       |                                       | ▶<br>)% ▼    |
|                       |                                       |              |

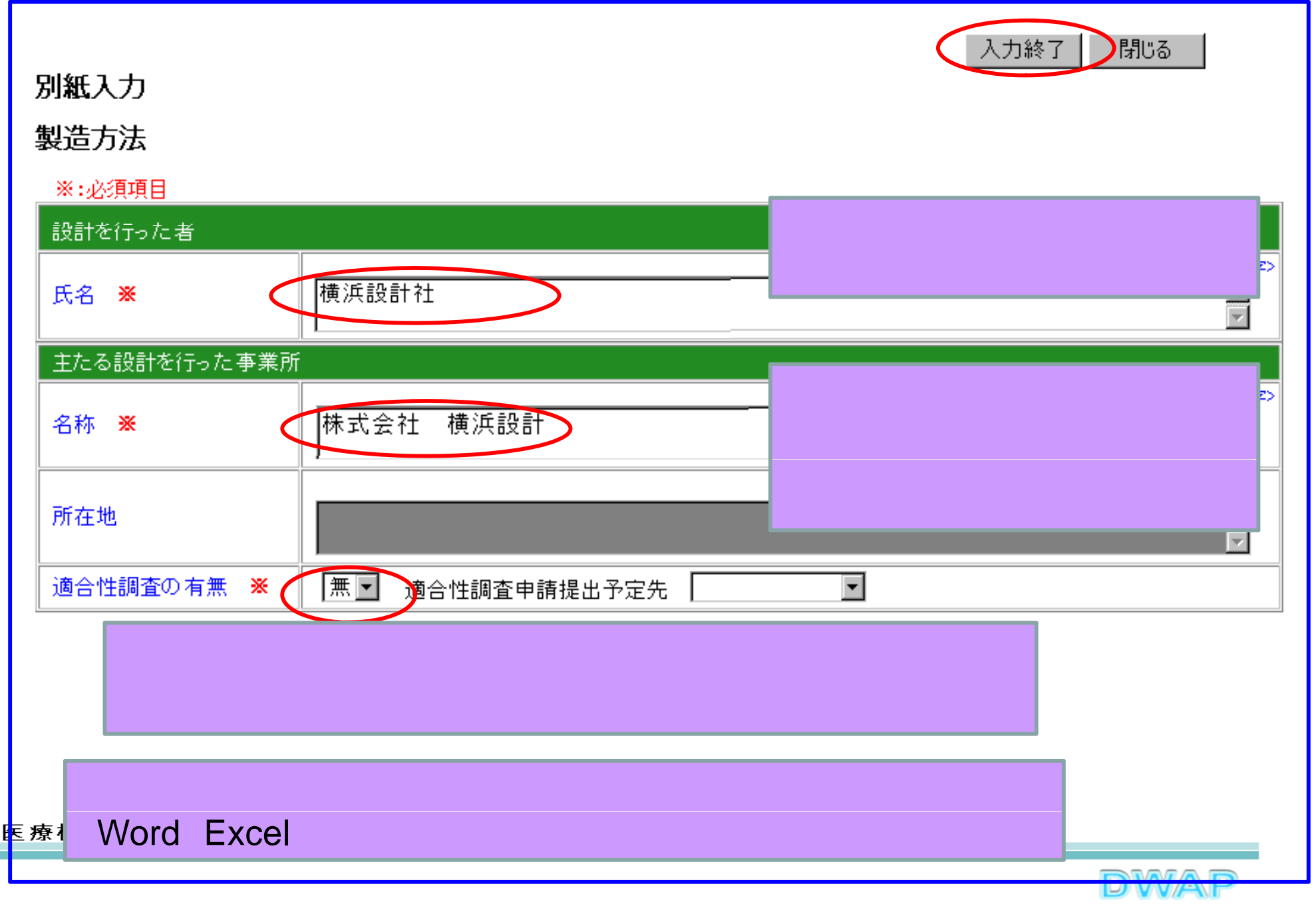

## 6.製造販売する品目の製造所

(1)事前登録した情報を検索する場合

| ℰЕ14:医療機器製造販売承認事項→           | 部変更承認申請書 - Windows Internet Explorer                          | <u>- 0 ×</u> |
|------------------------------|---------------------------------------------------------------|--------------|
|                              | 🔽 🐓 🗙 Live Search                                             | <b>P</b> -   |
| ファイル(E) 編集(E) 表示(V) お気       | に入り(A) ツール(T) ヘルプ(H)                                          |              |
|                              |                                                               | -            |
| 製造方法                         | ※ 別紙記載 ▼ 別紙 2 のとおり 別紙入力                                       |              |
| 貯蔵方法及び有効期間                   | ※ 変更なし ■ 別紙 のとおり<br><上1/4> <下1/4> <下線> <外字>                   |              |
|                              | ✓ ✓ ✓ ✓ ★(※全角40文字以上を入力する場合は別紙を別途作成してください) ★                   |              |
| 製造販売する品目の <b>&lt;</b><br>製造所 | ※ 別紙記載 ▼ 別紙 3 のとおり 別紙入力                                       |              |
| 原材料の製造所                      | 「製造販売する品目の製造所」欄<br>のとおり<br>変更がある場合、別紙入力ボタン<br>クリックして、別紙入力を行う。 | に<br>ンを      |
|                              | 添付文書(案) 別紙 のとおり                                               | •            |
|                              |                                                               |              |
|                              | DWA                                                           | P            |

### 製造販売する品目の製造所別紙入力

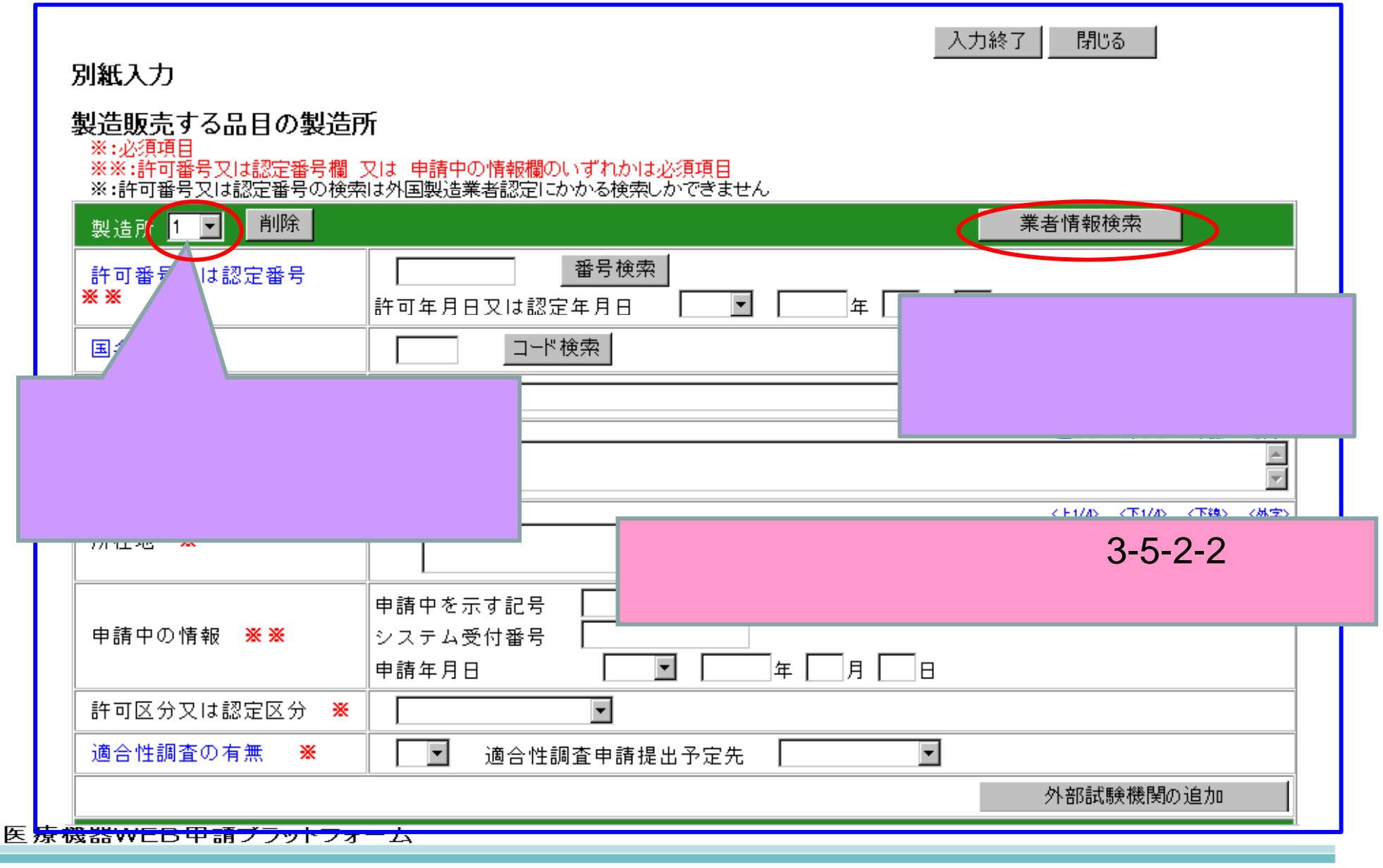

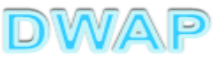

| 6        | 業者'    | 情報検索  | - Windows Internet Explo | rer                      |          |            |        | _1       |            |
|----------|--------|-------|--------------------------|--------------------------|----------|------------|--------|----------|------------|
| G        |        | ) - 🙋 | ] .                      |                          | 💌 🍫 🗙 Li | ive Searcl | h      |          | <b>P</b> - |
| <b>業</b> | 君      | 情報格   |                          |                          |          |            | 閉じる    |          | •          |
|          |        | 様式 ↑  | Ļ                        | コメント ↑ ↓                 | 作成者 ↑    | Ļ          |        |          |            |
|          | 1      | 製造業者  | (国内)                     | 20120620 DWAP試行運用 北海道製作所 | 医機連一郎    |            |        |          |            |
| 2        | $\sim$ | 製造業者  | (国内)                     | DWAP試行運用_大阪製作所           | 医機連一郎    |            |        |          |            |
| 8        | 3      | 製造業者  | (国内)                     | 20120620_DWAP試行運用_岩手製作所  | 医機連二郎    |            |        |          |            |
|          | 4      | 製造業者  | (国内)                     | 20120620_DWAP試行運用_山形製作所  | 医機連花子    |            |        |          |            |
| E        | 5      | 製造業者  | (国内)                     | 20120620_DWAP試行運用_秋田製作所  | 医機連花子    |            |        |          |            |
| 6        | 3      | 製造業者  | (国内)                     | 20120620_DWAP試行運用_宮城製作所  | _ 候補の    | 中か         | いら適切な: | ものな      | Ŧ          |
| 7        | 7      | 製造業者  | 〈国内〉                     | 20120620_DWAP試行運用_福島製作所  |          | · 7        |        |          | -          |
| 8        | 3      | 製造業者  | (国内)                     | 20120620_DWAP試行運用_新潟製作所  | 进扒9      | ත.         |        |          |            |
| 8        | 9      | 製造業者  | (国内)                     | 20120620_DWAP試行運用_茨城製作所  | 医機連花子    |            |        |          |            |
| 1        | 10     | 製造業者  | (国内)                     | 20120620_DWAP試行運用_鳥取製作所  | 医機連一郎    |            |        |          |            |
| 1        | 11     | 製造業者  | 〈国内〉                     | 20120620_DWAP試行運用_和歌山製作所 | 医機連花子    |            |        |          |            |
| 1        | 12     | 製造業者  | (国内)                     | 20120620_DWAP試行運用_広島製作所  | 医機連花子    |            |        |          |            |
| 1        | 13     | 製造業者  | (国内)                     | 20120620_DWAP試行運用_山口製作所  | 医機連二郎    |            |        |          |            |
| 1        | 14     | 製造業者  | (国内)                     | 20120620_DWAP試行運用_長崎製作所  | 医機連二郎    |            |        |          |            |
| 1        | 15     | 製造業者  | (国内)                     | 20120620_DWAP試行運用_鹿児島製作所 | 医機連一郎    |            |        |          | Ţ          |
|          |        |       |                          |                          |          | ーカル イン     | トラネット  | \$100% 🔍 | • //       |

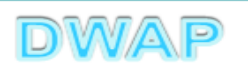

別紙入力画面に戻り、許可番号又は認定番号等が入力されていることを確認

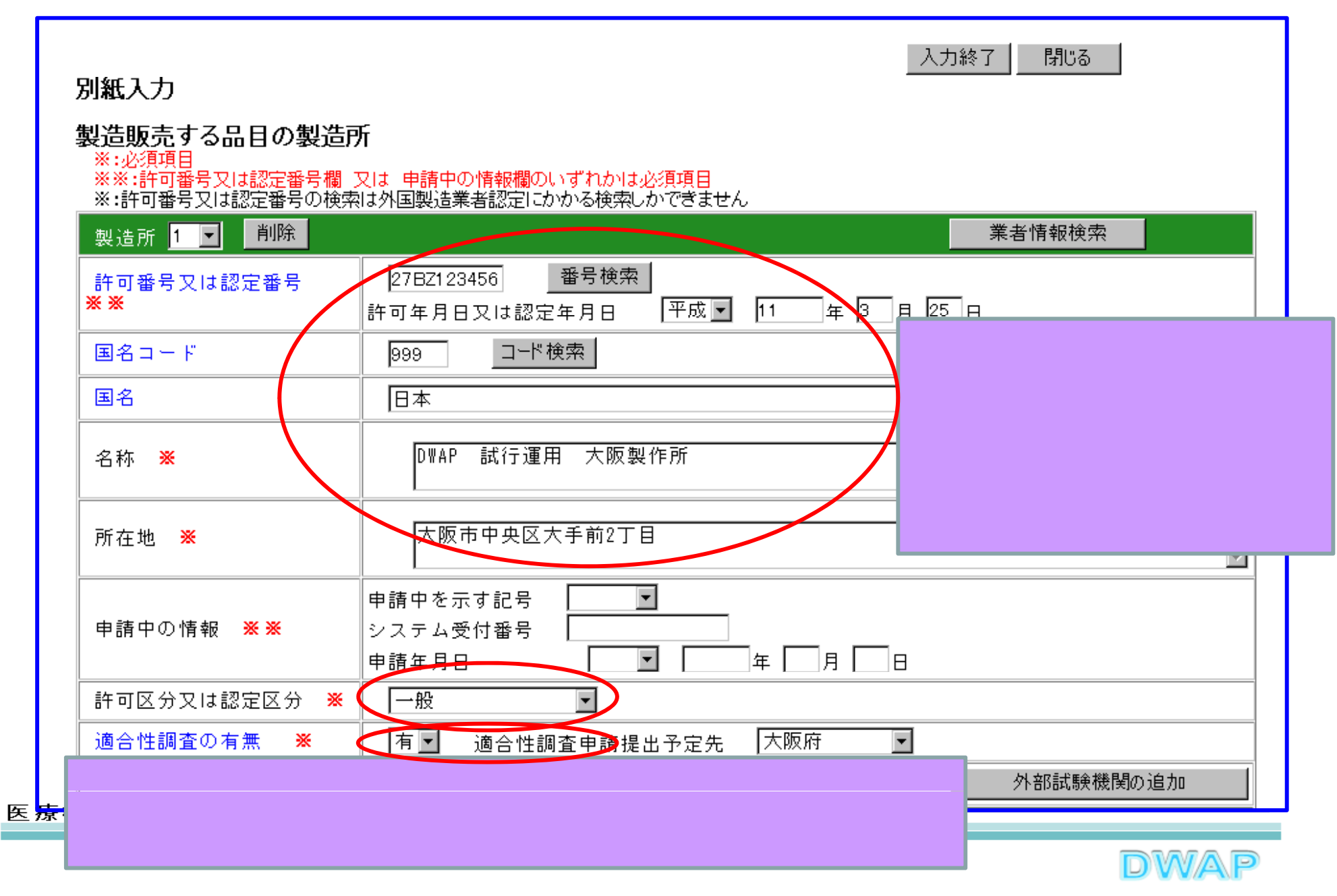

| 外部試験機関の入業                                                                                       | 力<br>                                                       |                               |
|-------------------------------------------------------------------------------------------------|-------------------------------------------------------------|-------------------------------|
| 🖕 🏤 🐴 • 🗟 • 🖶 • 📴 ぺ                                                                             | /ール(1) ヘルフ(H)<br>D + ③ ツール(Q) + @ + 載 3                     |                               |
| 別紙入力                                                                                            |                                                             | 入力終了 閉じる                      |
| <ul> <li>製造販売する品目の製造</li> <li>※:必須項目</li> <li>※:許可番号又は認定番号欄</li> <li>※:許可番号又は認定番号の検察</li> </ul> | <b>死</b><br>又は 申請中の情報欄のいずれかは必須項目<br>割は外国製造業者認定にかかる検索しかできません |                               |
| 製造所 1 ▼ 削除                                                                                      |                                                             | 業者情報検索                        |
| 許可番号又は認定番号<br><mark>※ ※</mark>                                                                  | 27BZ123456 番号検索<br>許可年月日又は認定年月日 平成 11 年 3                   | 月 25 日                        |
| 国名コード                                                                                           | 999 コード検索                                                   |                               |
| 国名                                                                                              | 日本                                                          | 国名検索                          |
| 名称 💥                                                                                            | D₩AP 試行運用 大阪製作所                                             | <上1/4 <下1/4 <下線> <外字>         |
| 所在地 💥                                                                                           | 大阪市中央区大手前2丁目                                                | 要な場合は、「外部試験機関の追加」ボタンを押し、外     |
| 申請中の情報 ※※                                                                                       | 申請中を示す記号     ・       システム受付番号     ・       申請年月日     ・       | 部試験機関の入力欄を表示する。               |
| 許可区分又は認定区分 💥                                                                                    | 一般                                                          |                               |
| 適合性調査の有無 ※                                                                                      | ▲ 「有 ■ 適合性調査申請提出予定先 大阪府                                     | <ul> <li>外部試験機関の追加</li> </ul> |
|                                                                                                 |                                                             | DWAP                          |

### 外部試験機関の入力:続き

| <sup>国名</sup> 1つの製造所に  | つき、4つの外部試験機関の                                         | D入力が可能。   | 国名検索<br>(上1/4) (下1/4) (世界)        |  |
|------------------------|-------------------------------------------------------|-----------|-----------------------------------|--|
| 名称 ※                   | D₩AP 試行運用 大阪製作所                                       |           |                                   |  |
| 所在地 💥                  | 大阪市中央区大手前2丁目                                          |           | <上1/4> <下1/4> <下線> <外字><br>▲<br>✓ |  |
| 申請中の情報 <mark>※※</mark> | 申請中を示す記号     ・       システム受付番号     ・       申請年月日     ・ | 業者情報検索    | ボタンを押して、適                         |  |
| 許可区分又は認定区分 💥           | 一般                                                    | 切なクトラレカス映 | (筬))と迭打9る。                        |  |
| 適合性調査の有無 💥             | ▲ 「有 ▼ 適合性調査申請提出予定先                                   | 大阪府       |                                   |  |
| 外部試験機関等 1              |                                                       | 業         | 者情報検索                             |  |
| 名称                     |                                                       |           | 〈上1/4〉 〈下1/4〉 〈下線〉 〈外字〉<br> <br>  |  |
| 住所                     |                                                       |           | <上1/4> <下1/4> <下線> <外字><br>▲<br>▼ |  |
| 適合性調査の有無               | ◎ 適合性調査申請提出予定先                                        | •         |                                   |  |
| 外部試験機関の追加              |                                                       |           |                                   |  |
| 2011 XIRA              |                                                       |           | <b>举业</b> 使起给责                    |  |

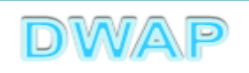

| Ć  | 業者 | 情報検索・        | - Windows Internet Explor | er                       |                      |                        |
|----|----|--------------|---------------------------|--------------------------|----------------------|------------------------|
|    |    | 3 - 🧧        |                           |                          | 🔹 🔄 🗙 🛛 Live Searc   | h 🔎 🗸                  |
|    | 業者 | 新<br>行報<br>を | <br>食索                    |                          |                      | <br>閉じる                |
| 11 |    | 様式 ↑         | ↓                         | コメント 1                   | 作成者 ↑ ↓              |                        |
|    | 1  | 外部試験         | 検査機関                      | 20120620_DWAP話行運用静岡試験場   | 医機連一郎                |                        |
|    | 2  | 外部試験         | 検査機関                      | 20120620_DWAP試行連用_名古屋試験場 | 医機連一郎                |                        |
|    | 3  | 製造業者         | (国内)                      | 20120620_DWAP試行運用_岩手製作所  | 医機連二郎                |                        |
|    | 4  | 製造業者         | (国内)                      | 20120620_DWAP試行運用_山形製作所  | 医機連花子                |                        |
|    | 5  | 製造業者         | (国内)                      | 20120620_DWAP試行運用_秋田製作所  | 医機連花子                |                        |
|    | 6  | 製造業者         | (国内)                      | 20120620_DWAP試行運用_宮城製作所  | 医機連三郎                |                        |
|    | 7  | 製造業者         | (国内)                      | 20120620_DWAP試行運用_福島製作所  | 医機連一郎                |                        |
|    | 8  | 製造業者         | (国内)                      | 20120620_DWAP試行運用_新潟製作所  | 医機連二郎                |                        |
|    | 9  | 製造業者         | (国内)                      | 20120620_DWAP試行運用_茨城製作所  | 医機連花子                |                        |
|    | 10 | 製造業者         | (国内)                      | 20120620_DWAP試行運用_鳥取製作所  | 医機連一郎                |                        |
|    | 11 | 製造業者         | (国内)                      | 20120620_DWAP試行運用_和歌山製作所 | 医機連花子                |                        |
|    | 12 | 製造業者         | (国内)                      | 20120620_DWAP試行運用_広島製作所  | 医機連花子                |                        |
|    | 13 | 製造業者         | (国内)                      | 20120620_DWAP試行運用_山口製作所  | 医機連二郎                |                        |
|    | 14 | 製造業者         | (国内)                      | 20120620_DWAP試行運用_長崎製作所  | 医機連二郎                |                        |
|    | 15 | 製造業者         | (国内)                      | 20120620_DWAP試行運用_鹿児島製作所 | 医機連一郎                | -                      |
|    |    | 1            | ·                         |                          | י<br>ער עגלים 💽 🔰 יו | レー<br>トラネット 🔍 100% 👻 🎢 |

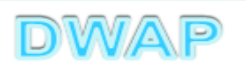

### 別紙入力画面に戻り、名称及び住所が入力されていることを確認

| 国名                      | 日本                                  | 国名検索                                    |
|-------------------------|-------------------------------------|-----------------------------------------|
| 名称 <del>※</del>         | D₩AP 試行運用 大阪製作所                     | <上1/4> 〈下1/4〉 〈下線〉 〈外字〉<br>▲<br>▼       |
| 所在地 ※                   | 大阪市中央区大手前2丁目                        | <上1/4> 〈下1/4〉 〈下線〉 〈外字〉<br>▲<br>▼       |
| 申請中の情報 <mark>※ ※</mark> | 申請中を示す記号                            |                                         |
| 許可区分又は認定区分 💥            | 一般                                  |                                         |
| 適合性調査の有無 ※              | 有 ■ 適合性調査申請提出予定先 外部試験機関(            | の入力欄は1件                                 |
| 外部試験機関等 1               | ずつ表示される                             | る。不足する場合                                |
| 名称                      | <sup>静岡試験検査場</sup> は、「外部試験<br>追加する。 | 機関の追加」にて                                |
| 住所                      | 静岡県浜松市××××                          | < <u>上1/4</u><br>(上1/4)<br>(外字)<br>(小字) |
| 適合性調査の有無 🧲              | 無▼ 適合性調査申請提出予定先 ▼                   |                                         |
| 適合性調査の有無を<br>「有」の場合は適合性 | 選択。<br>生調査申請提出予定先を選択。               | 外部試験機関の追加                               |

医療機器WEB申請プラットフォーム

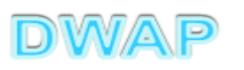

### 製造販売する品目の製造所入力∶続き

| 国名                                                                      | 国名検索                                           |
|-------------------------------------------------------------------------|------------------------------------------------|
| 名称 ※                                                                    | <上1/4> 〈下1/4> 〈下線〉 〈外字〉<br>▲<br>▼              |
| 所在地 <del>※</del>                                                        | < <u> 上1/4</u> > 〈下1/4> 〈下編> 〈外字〉              |
| 申請中の情報 ※※                                                               | 申請中を示す記号                                       |
| <ul> <li>調査</li> <li>製造所はデス</li> <li>する場合は、</li> <li>(一回クリック</li> </ul> | フォルトで 5箇所表示。不足<br>「行追加」にて追加する。<br>すると5箇所追加される) |

| 許可番号又は認定番号       27BZ123456       番号検索         ※※       許可年月日又は認定年月日       平成       22       年 週 別       次項(7.)へ | 別紙入力<br>製造販売する品目の製造所<br>※:必須項目<br>※※:許可番号又は認定番号欄 又は 申請中の情報欄のいず<br>※:許可番号又は認定番号の検索は外国製造業者認定にかか、<br>製造所 1 ▼ 削除 | 入力終了<br>閉じる                          |
|----------------------------------------------------------------------------------------------------|----------------------------------------------------------------------------------------------------|--------------------------------------|
|                                                                                                    | 許可番号又は認定番号<br>※※<br>許可年月日又は認定年,                                                                              | 時検索<br>月日 平成 ■ 22 年 3 月 1<br>次項(7.)へ |

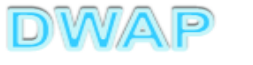

# 6.製造販売する品目の製造所(2)手入力する場合

| 🌈 E14:医療機器製造販売承認事項一       | 部変更承認申請書 - Windows Internet Explorer                  |            |
|---------------------------|-------------------------------------------------------|------------|
| O -                       | 🔽 😽 🗙 Live Search                                     | <b>P</b> • |
| ファイル(E) 編集(E) 表示(V) お気    | 転に入り(A) ツール(T) ヘルプ(H)                                 |            |
|                           |                                                       |            |
| 製造方法                      | ※ 別紙記載 ▼ 別紙 2 のとおり 別紙入力                               |            |
|                           | ※ 変更なし ■ 別紙 □ のとおり<br><上1/4> <下1/4> <下線> <外字>         |            |
| 9.7 题 万 法 仪 O 有 刘 知 间     |                                                       |            |
| 製造販売する品目の <b>く</b><br>製造所 | ※ 別紙記載 図 別紙 3 のとおり 別紙入力                               |            |
| 原材料の製造所                   | 「製造販売する品目の製造所」欄<br>変更がある場合、別紙入力ボタン<br>クリックして、別紙入力を行う。 | にを         |
|                           | 添付文書(案) 別紙 のとおり                                       |            |
|                           |                                                       | % • /      |
|                           | DWA                                                   | P          |

### 製造販売する品目の製造所別紙入力

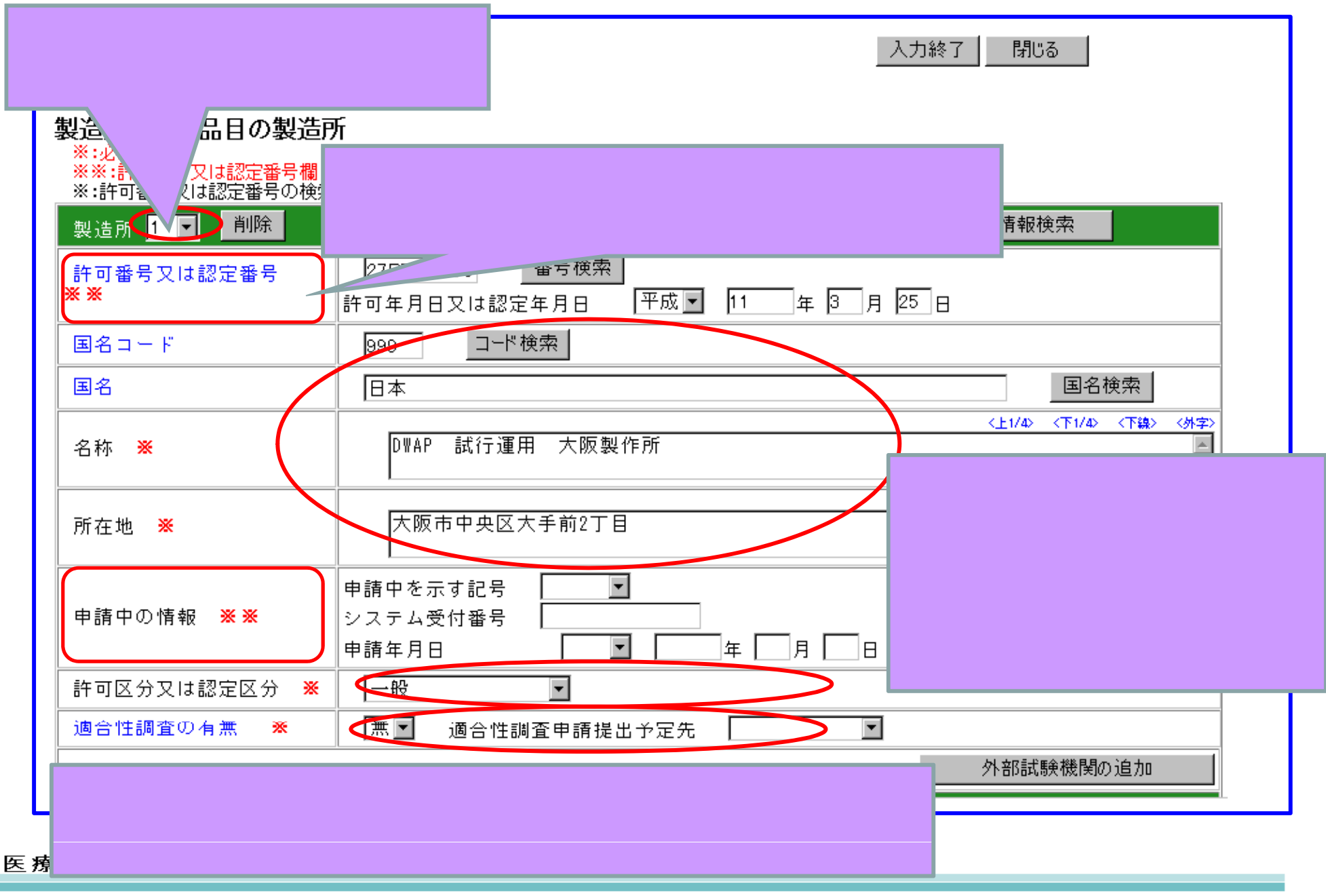

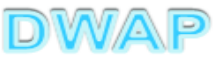

35

| <mark>外部試験機関の入え</mark>                                                                                                |                                                            |                               |
|----------------------------------------------------------------------------------------------------|------------------------------------------------------------|-------------------------------|
| <u>ר</u> אי ליז ד הוי איינייע איינייע איינייע איינייע איינייע איינייע איינייע איינייע איינייע איינייע איינייע איינייע | /ール①                                                       |                               |
| 別紙入力                                                                                                    |                                                            | 入力終了の閉じる。                     |
| <ul> <li>製造販売する品目の製造所</li> <li>※:必須項目</li> <li>※:許可番号又は認定番号欄</li> <li>※:許可番号又は認定番号の検索</li> </ul>                      | <b>斤</b><br>又は 申請中の情報欄のいずれかは必須項目<br>は外国製造業者認定にかかる検索しかできません |                               |
| 製造所 1 ▼ 削除                                                                                                    |                                                            | 業者情報検索                        |
| 許可番号又は認定番号<br><mark>※ ※</mark>                                                                                        | 27BZ123456 番号検索<br>許可年月日又は認定年月日 平成 11 年 3                  | 月 25 日                        |
| 国名コード                                                                                                    | 999 コード検索                                                  |                               |
| 国名                                                                                                    | 日本                                                         | 国名検索                          |
| 名称 💥                                                                                                    | D₩AP 試行運用 大阪製作所                                            | < <p></p>                     |
| 所在地 💥                                                                                                    | 大阪市中央区大手前2丁目                                               | 要な場合は、「外部試験機関の追加」ボタンを押し、外     |
| 申請中の情報 <mark>※※</mark>                                                                                                | 申請中を示す記号 ▼ システム受付番号 ■ 申請年月日 ▼ □ 年 □ 月 □                    | 部試験機関の入力欄を表示する。               |
| 許可区分又は認定区分 💥                                                                                                    | ─般                                                         |                               |
| 適合性調査の有無 ※                                                                                                    | 有 🔽 適合性調査申請提出予定先 大阪府                                       | <ul> <li>外部試験機関の追加</li> </ul> |
|                                                                                                    |                                                            | DWAP                          |

### 外部試験機関の入力:続き

| 国名 1つの製造所に              | つき、4つの外部試験機関の入力が可能。                |                                   |
|-------------------------|------------------------------------|-----------------------------------|
| 名称 💥                    | DWAP 試行運用 大阪製作所                    |                                   |
| 所在地 💥                   | 大阪市中央区大手前2丁目                       | <上1/4> <下1/4> <下線> <外字><br>▲<br>▼ |
| 申請中の情報 ※※               | 申請中を示す記号                           |                                   |
| 許可区分又は認定区分 💥            | ──般                                |                                   |
| 適合性調査の有無 💥              | 有 。 適合性調查申請提出予定先 「外部試験機            | 関の名称、住                            |
| 外部試験機関等 1               | 所を入力。                              |                                   |
| 名称                      | 静岡試験検査場                            | <u>、エルサーマトルサーマト</u> 外字〉<br>       |
| 住所                      | 静岡県浜松市××××                         | <上1/4> <下1/4> <下線> <外字><br>▲<br>▼ |
| 適合性調査の有無                | 無 ■ 適合性調査申請提出予定先 ■                 |                                   |
| 適合性調査の有無を選打             | 尺。                                 | 外部試験機関の追加                         |
| 「有」の場合は適合性調査<br>予定先を選択。 | 査申請提出<br>外部試験機関の入力欄<br>れる。不足する場合は、 | は1件ずつ表示さ<br>「外部試験機関の              |
|                         | 追加」にて追加する。                         |                                   |

### 製造販売する品目の製造所入力∶続き

| 国名                                          | 国名検索                                                                                 |
|---------------------------------------------|--------------------------------------------------------------------------------------|
| 名称 💥                                        | 〈主1/4〉〈称(本)、〈小(十)、<br>〈本)(本)、<br>(本)、<br>(本)、<br>(本)、<br>(本)、<br>(本)、<br>(本)、<br>(本) |
| 所在地 💥                                       | 〈上1/4〉〈下1/4〉〈下線〉〈外字〉                                                                 |
| 申請中の情報 <mark>※※</mark>                      | 申請中を示す記号                                                                             |
| 許可区分又は認定区分 * 適 製造所はデン<br>する場合は、<br>(一回クリック) | フォルトで5箇所表示。不足<br>「行追加」にて追加する。<br>フすると5箇所追加される)                                       |

| 別紙入力<br>製造販売する品目の製造所<br>※:必須項目<br>※※:許可番号又は認定番号欄<br>※:許可番号又は認定番号の検索 | <b>斤</b><br>又は 申請中の情報欄のいずれかは必須項目<br>和は外国製造業者認定にかかる検索しかできません | 入力終了         閉じる           入力が完了したら「入力終了           で様式に戻る。 | 7 ] |
|---------------------------------------------------------------------|-------------------------------------------------------------|------------------------------------------------------------|-----|
| 許可番号又は認定番号<br>※※                                                    | 27BZ123456 番号検索<br>許可年月日又は認定年月日 平成▼ 22 年                    | 3月1日                                                       |     |

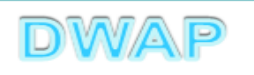

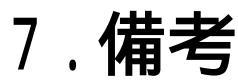

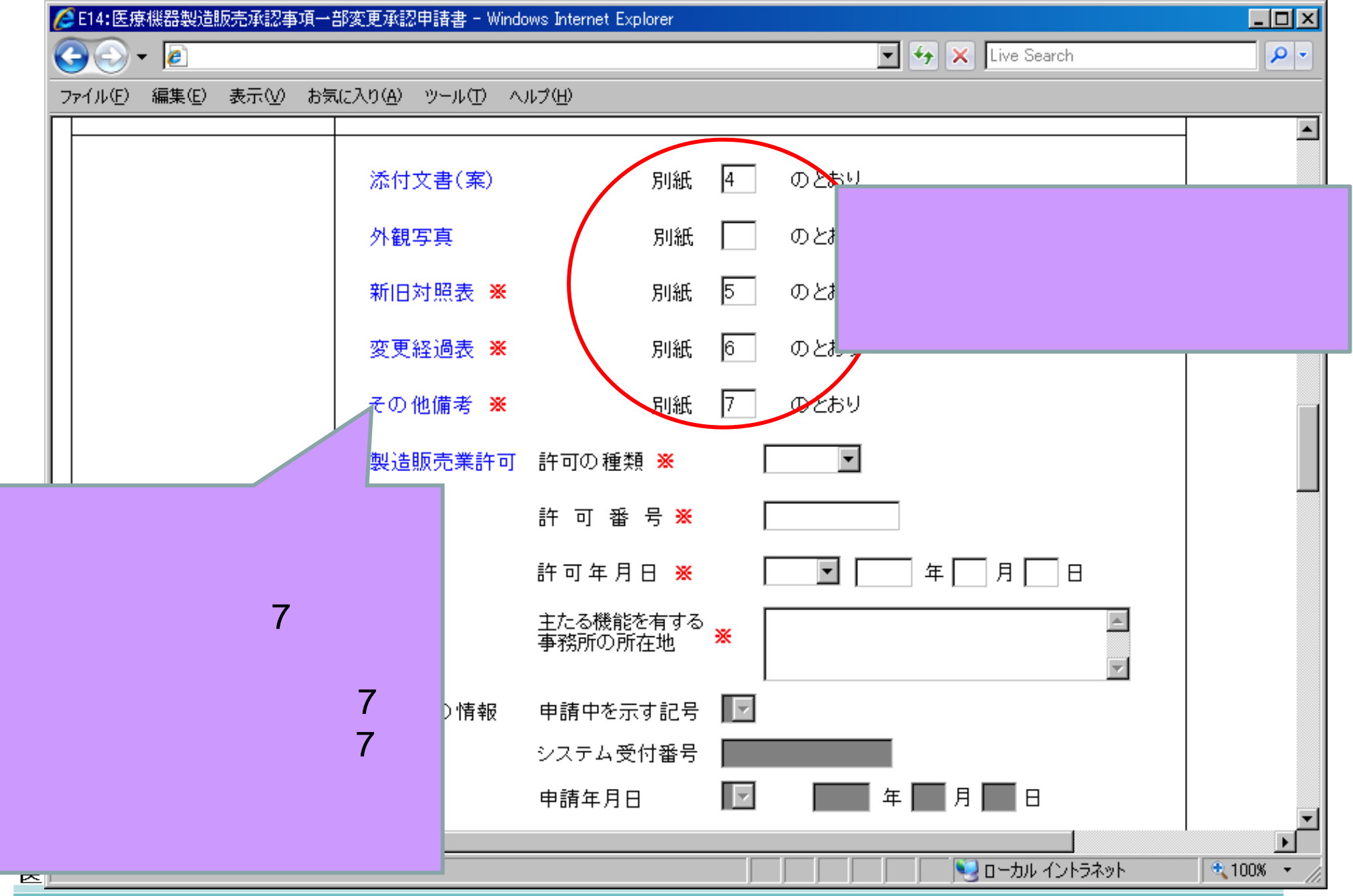

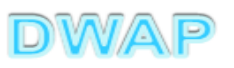

### 備考欄:製造販売業許可の入力

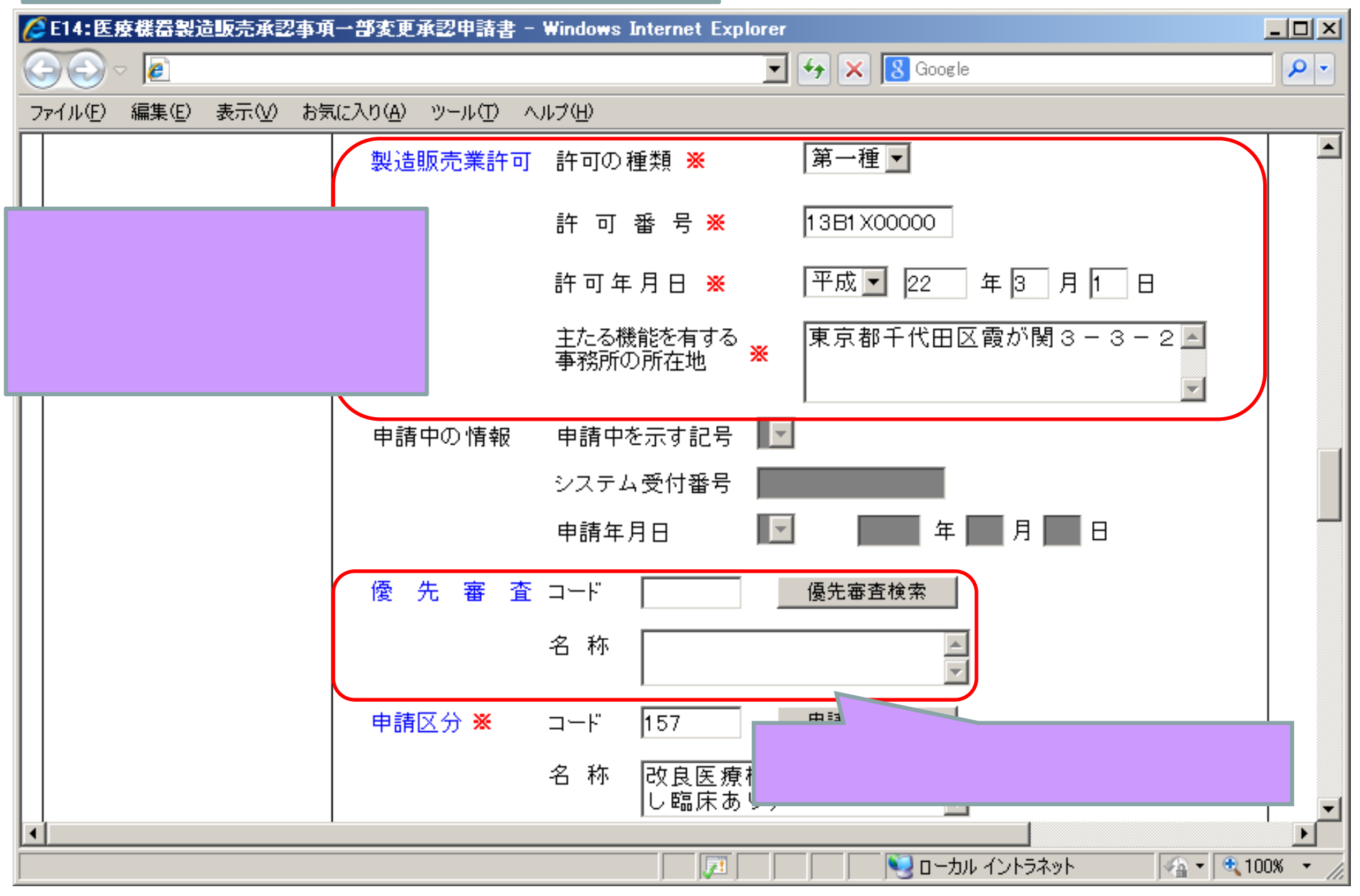

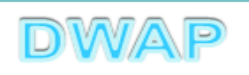

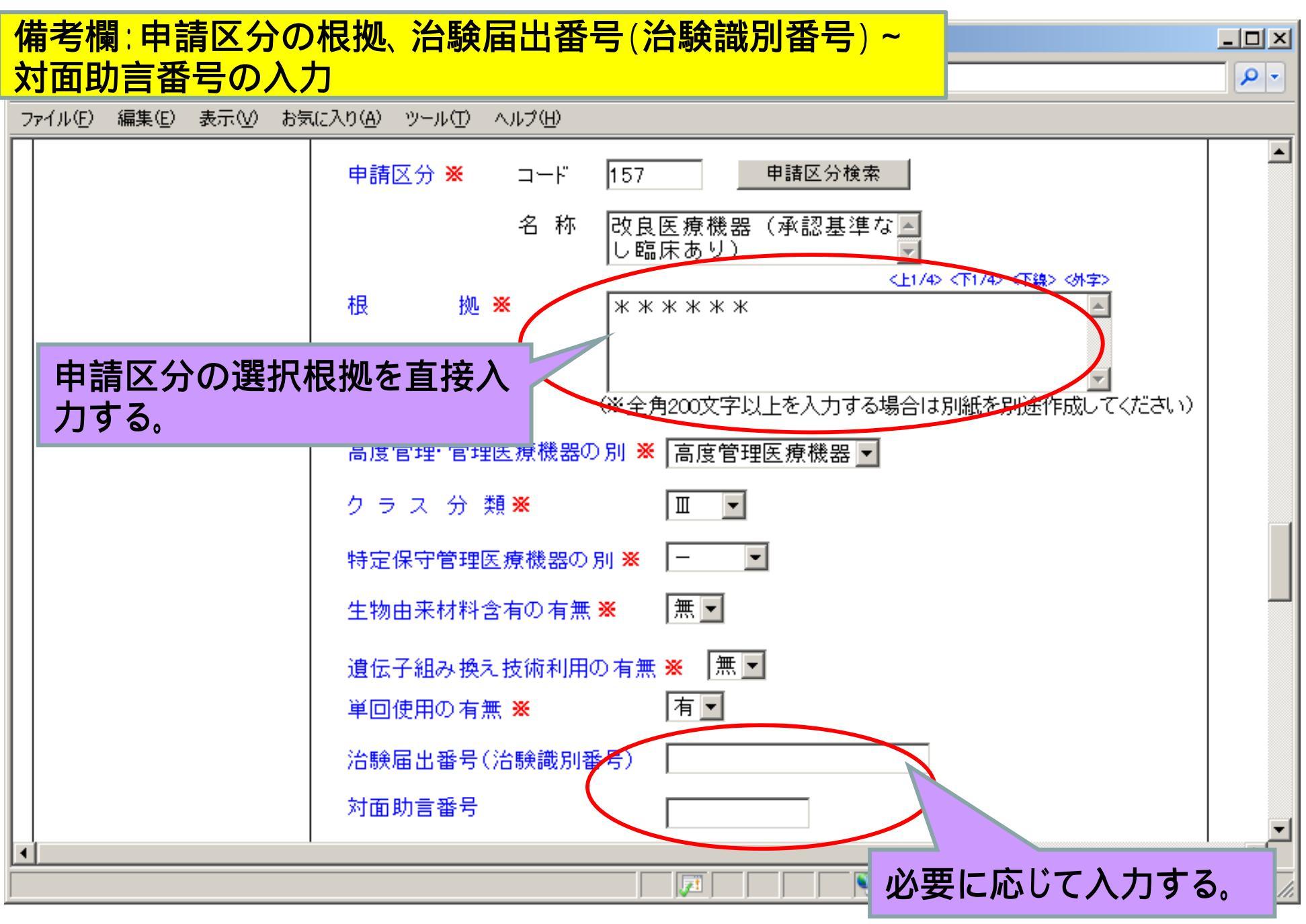

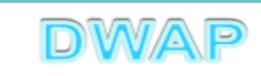

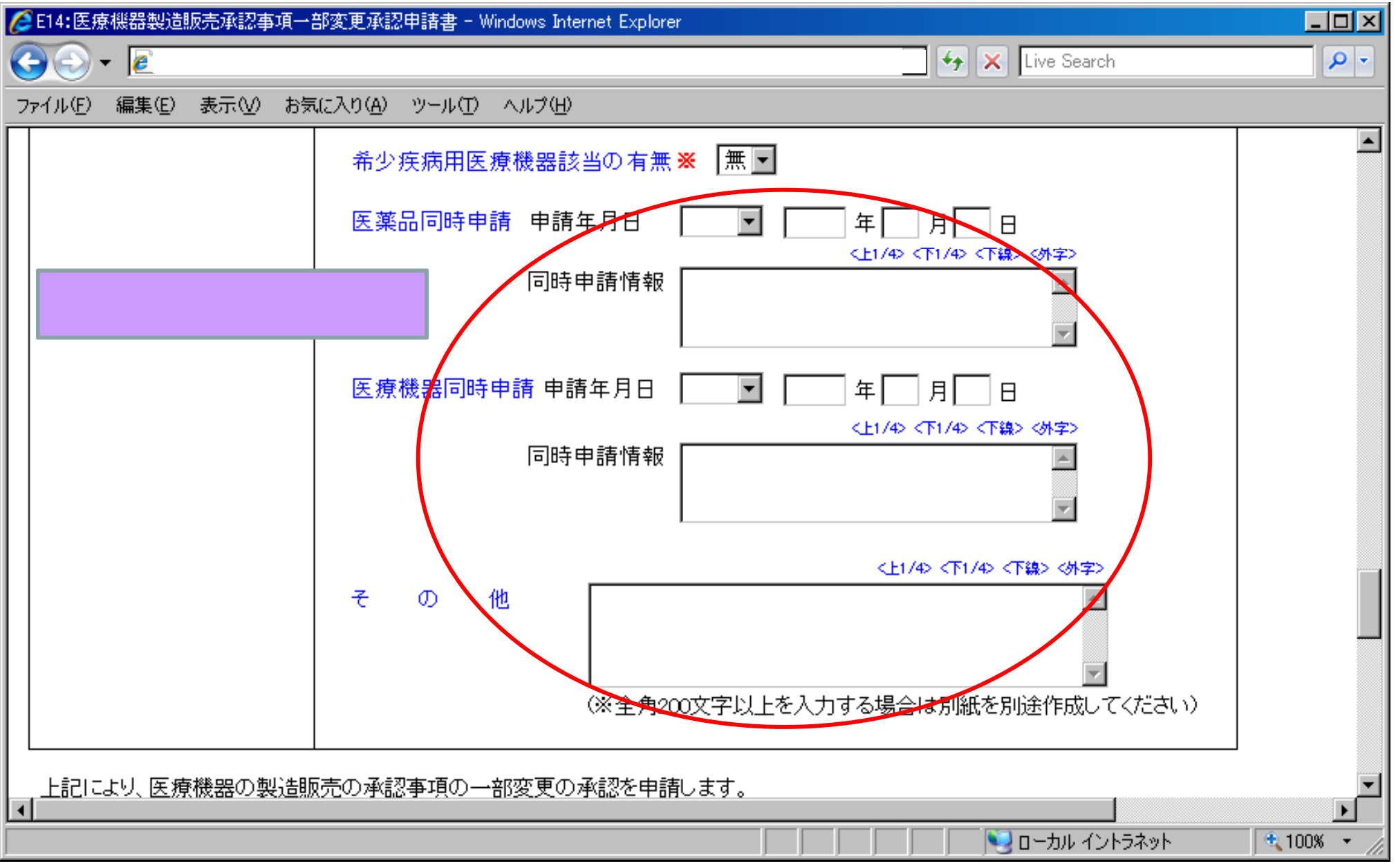

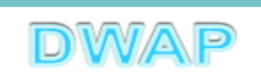

8.提出日

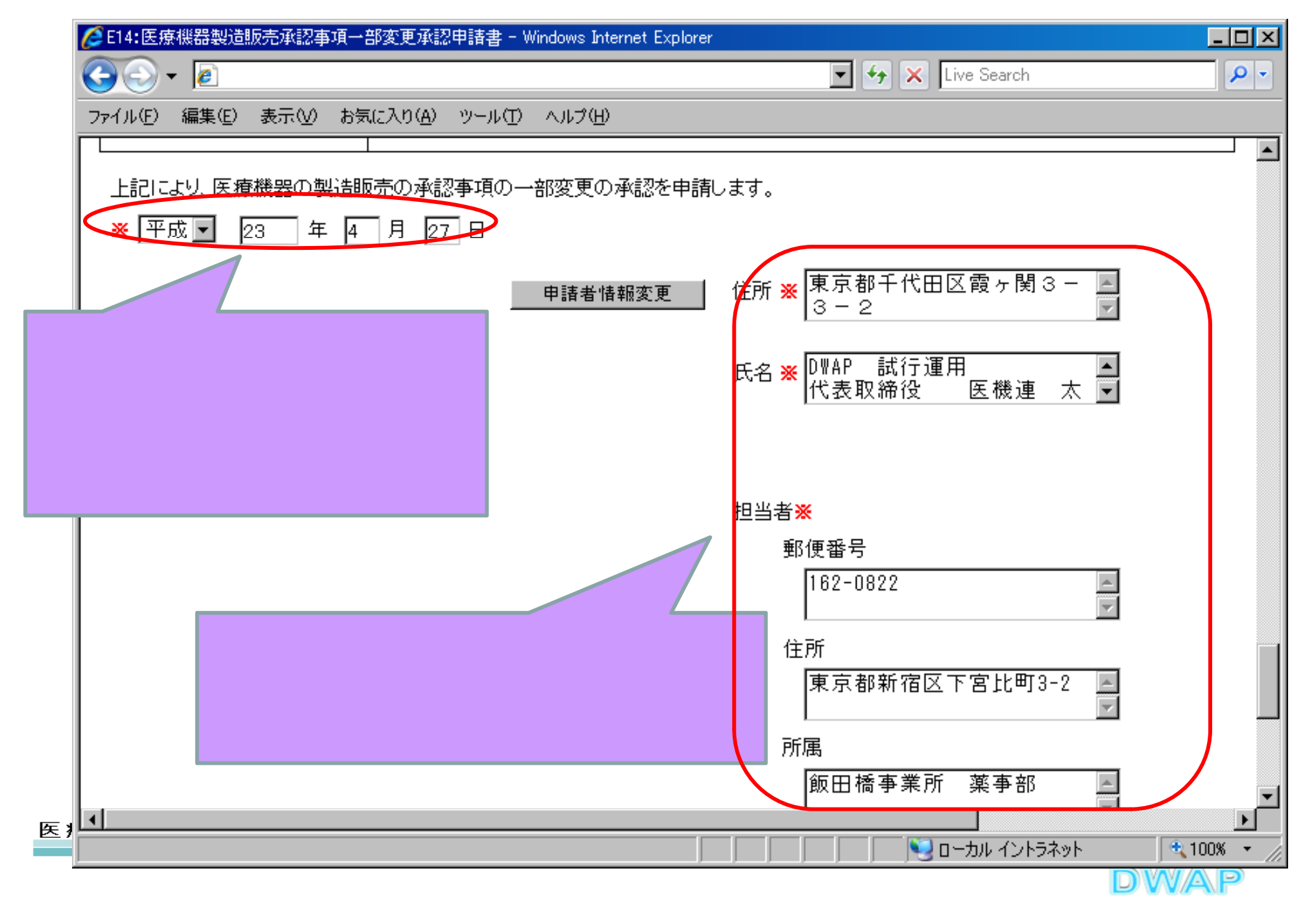

|                 | <b>梯式第二十三(三)</b> (第四十六              | <sup>条關係)</sup> 提出不可                                                                          |                  |
|-----------------|-------------------------------------|-----------------------------------------------------------------------------------------------|------------------|
| 印刷画面            | 收入<br>印紙                            | 機構へ送信後はパーユードが<br>印刷されます                                                                       |                  |
| ( 全歌 )          |                                     | 医发展器型造販売承認事項一部変更承認申請書                                                                         |                  |
|                 | 承認 番号                               | 2220082X399999000 承 188 年 月 日 平成22年12月31日                                                     |                  |
|                 | <b>2</b> (84)                       | 機械器具(07) 内職機能代用器                                                                              | PDFファイルが作成される。   |
|                 | 名一般的名称                              | 中空糸型透析器 (35004000)                                                                            | ●金融              |
|                 | 称 販 売 名                             | ダイアライザーABC                                                                                    |                  |
|                 |                                     |                                                                                               | *我坦力法            |
|                 | <br>  使用目的、効能又は効果                   | 変更なし                                                                                          | (変更ありの場合)        |
|                 |                                     |                                                                                               | •製造販売する品目の製造所    |
|                 | 形状、構造及び原理                           | 変更なし                                                                                          | (変更ありの場合)        |
|                 | 原材料又は構成部品                           | 別紙1のとおり                                                                                       |                  |
|                 | 品目出様                                | 変更なし                                                                                          | ●1佣 亏            |
|                 | 操作方法又は使用方法                          | 変更なし                                                                                          |                  |
|                 | 製造方法                                | 別紙2のとおり                                                                                       |                  |
|                 | 貯蔵方法及び有効期間                          | 変更なし                                                                                          |                  |
|                 | 製造販売する品目の 名<br>製造販売する品目の 名          | 称 所 在 地 許可区分又は認定区分 許可番号又は認定番号                                                                 | 上記以外の別紙は、別途作成    |
|                 | 展材料の製造所<br>名                        | 称 所 在 地 許可又は認定区分 許可又は認定番号                                                                     | する。(Word、Excel等) |
|                 | !                                   | 瀬村文書(廃) : 別紙4のとおり                                                                             |                  |
|                 |                                     | 外鑽浮真 : —                                                                                      |                  |
|                 | 備考                                  | 新旧対照表 : 別紙 5 のとおり                                                                             |                  |
|                 |                                     | 変更経過表 : 別紙6のとおり                                                                               |                  |
|                 |                                     | その他備考 : 別紙子のとおり<br>  <br>  「素の手架を変わ」の在声の手架を出発します                                              |                  |
|                 | 上記により、 医液体器の 展起<br>平成 23 年 4 月 27 日 | 成元の減齢事項の一部変更の減齢を申請します。<br>住 所東京都千代田区蔵を関3-3-2                                                  |                  |
|                 |                                     |                                                                                               |                  |
|                 |                                     | 氏名 bmap 计分词逻用<br>代表取缔役 医機械達太郎 印                                                               |                  |
|                 | بيت المراجع المراجع                 | 郵 便 番 号 162-0822                                                                              |                  |
|                 | - 尾生労働大臣 - 殿                        | 住 所 東京都新宿区下宮比町 3-2                                                                            |                  |
| に 病業 聖いって       |                                     | 所 属 飯田橋事業所 羧寧部                                                                                |                  |
| △ /家 /成 命 ₩ E E |                                     | 抱 当 者 名 医獭蓬 花子                                                                                |                  |
|                 |                                     | 電 話 番 号 03-5225-6234 - FAX番号 03-3260-9092<br>メールアドレス h.ikiren@dwap.co.jp<br>集者 コー ド 000001000 | DWAP 44          |

### 印刷画面:製造方法(変更ありの場合)

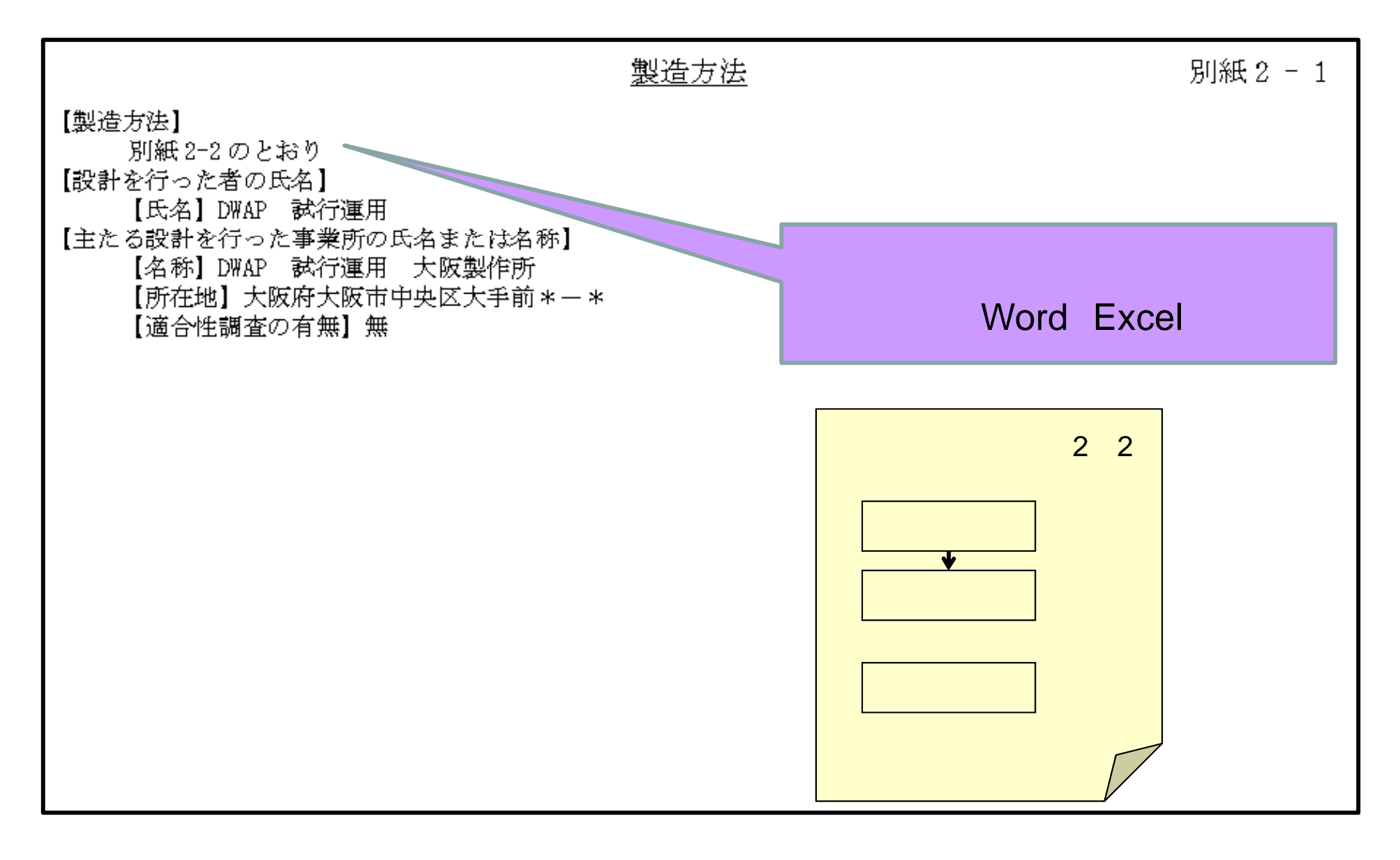

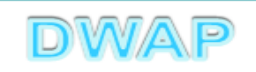

### 印刷画面:製造販売する品目の製造所(変更ありの場合)

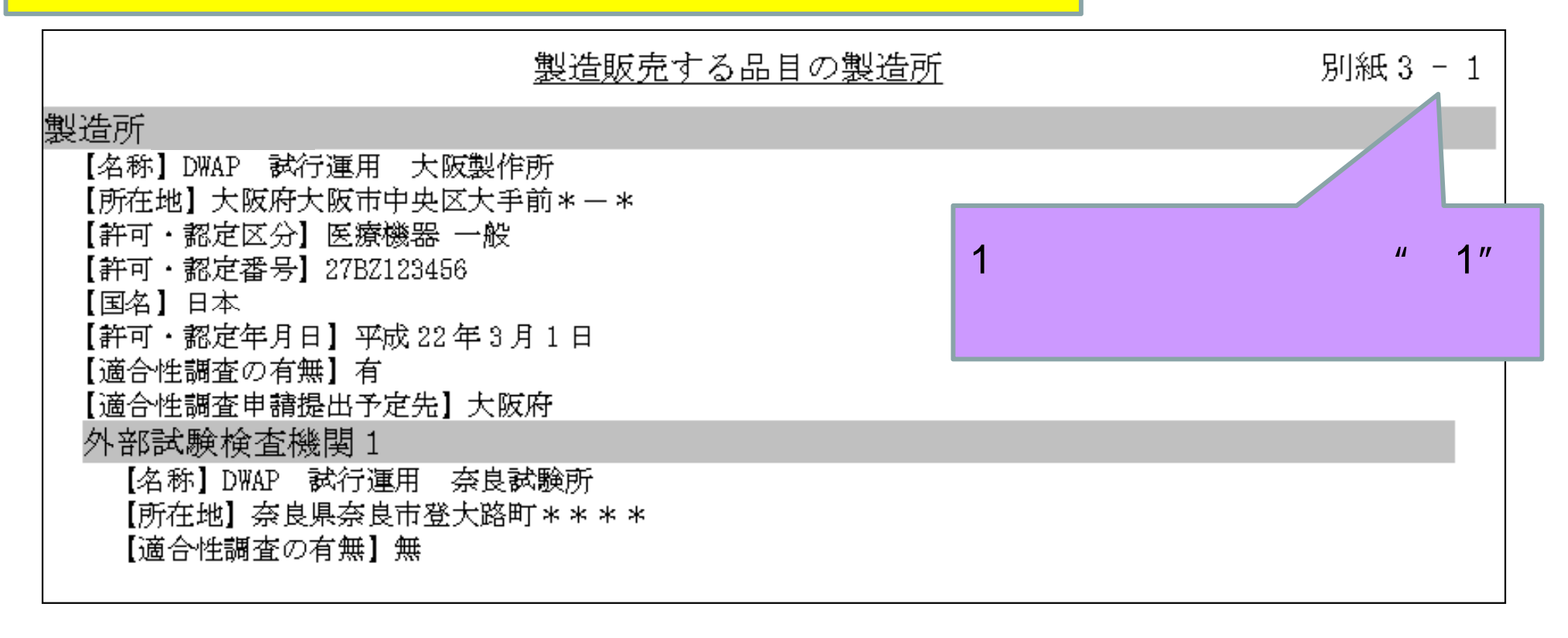

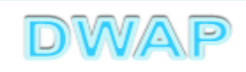

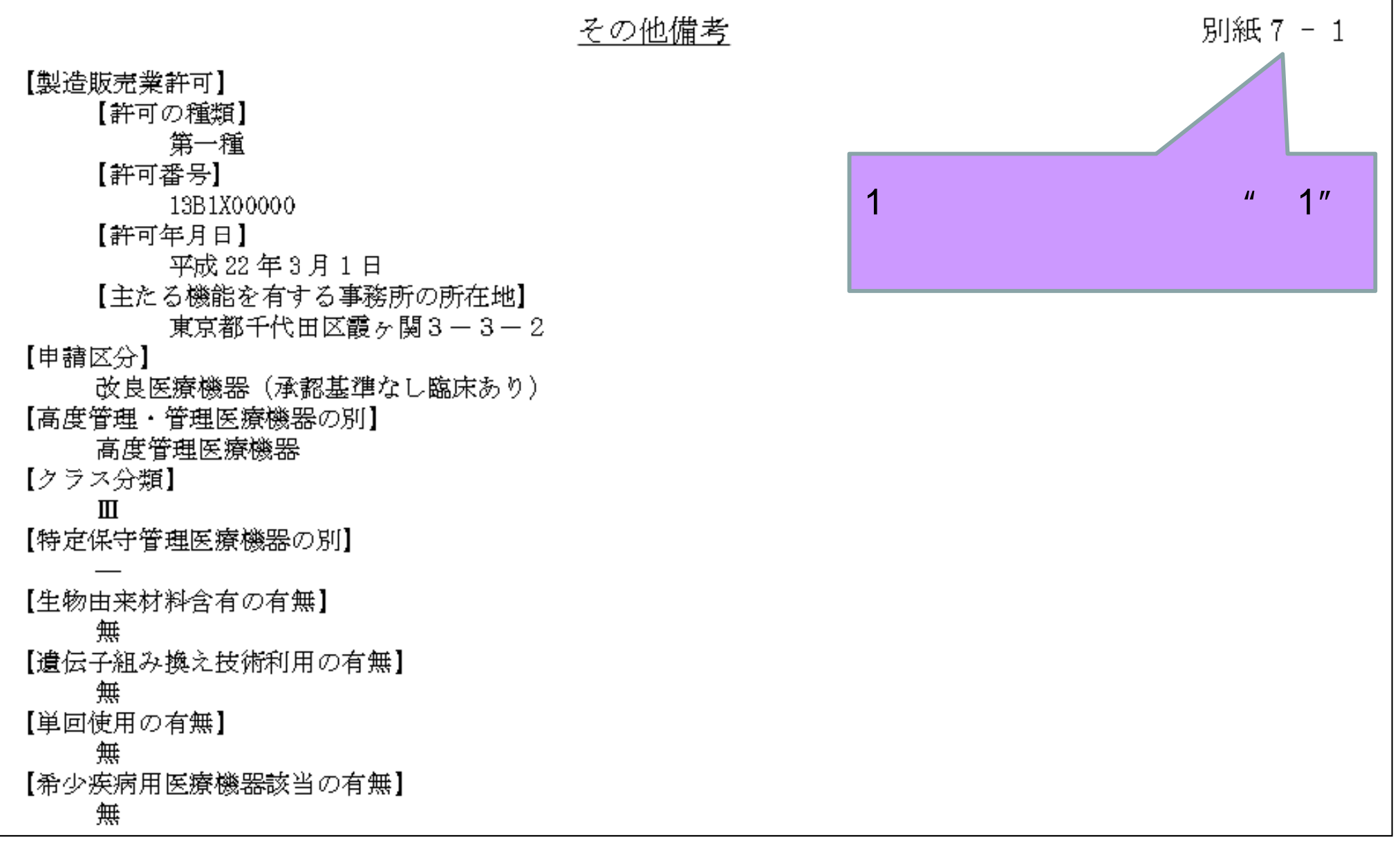

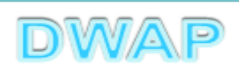

### 製造方法欄と製造販売する品目の製造所の関係

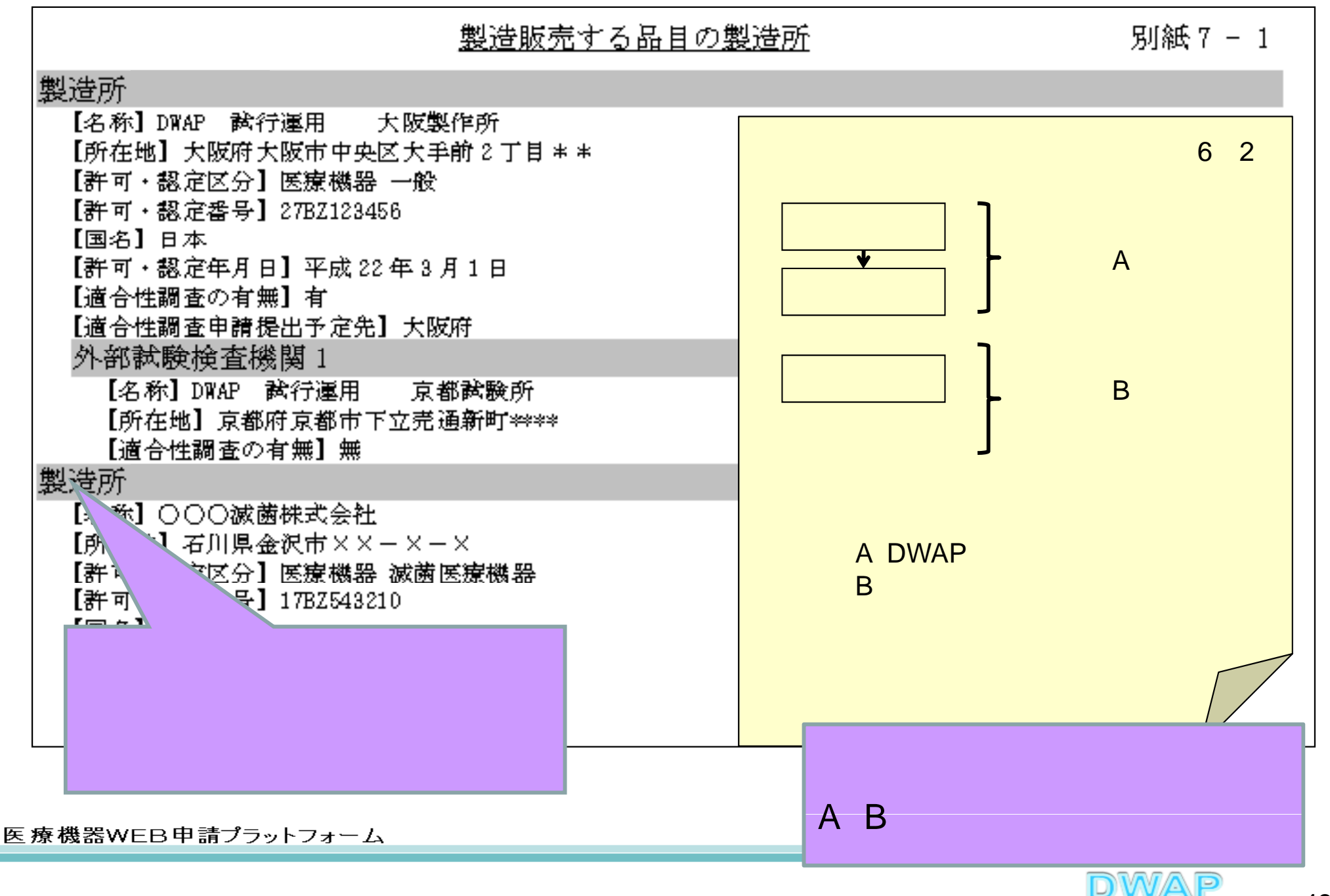

## 申請書全体のイメージ

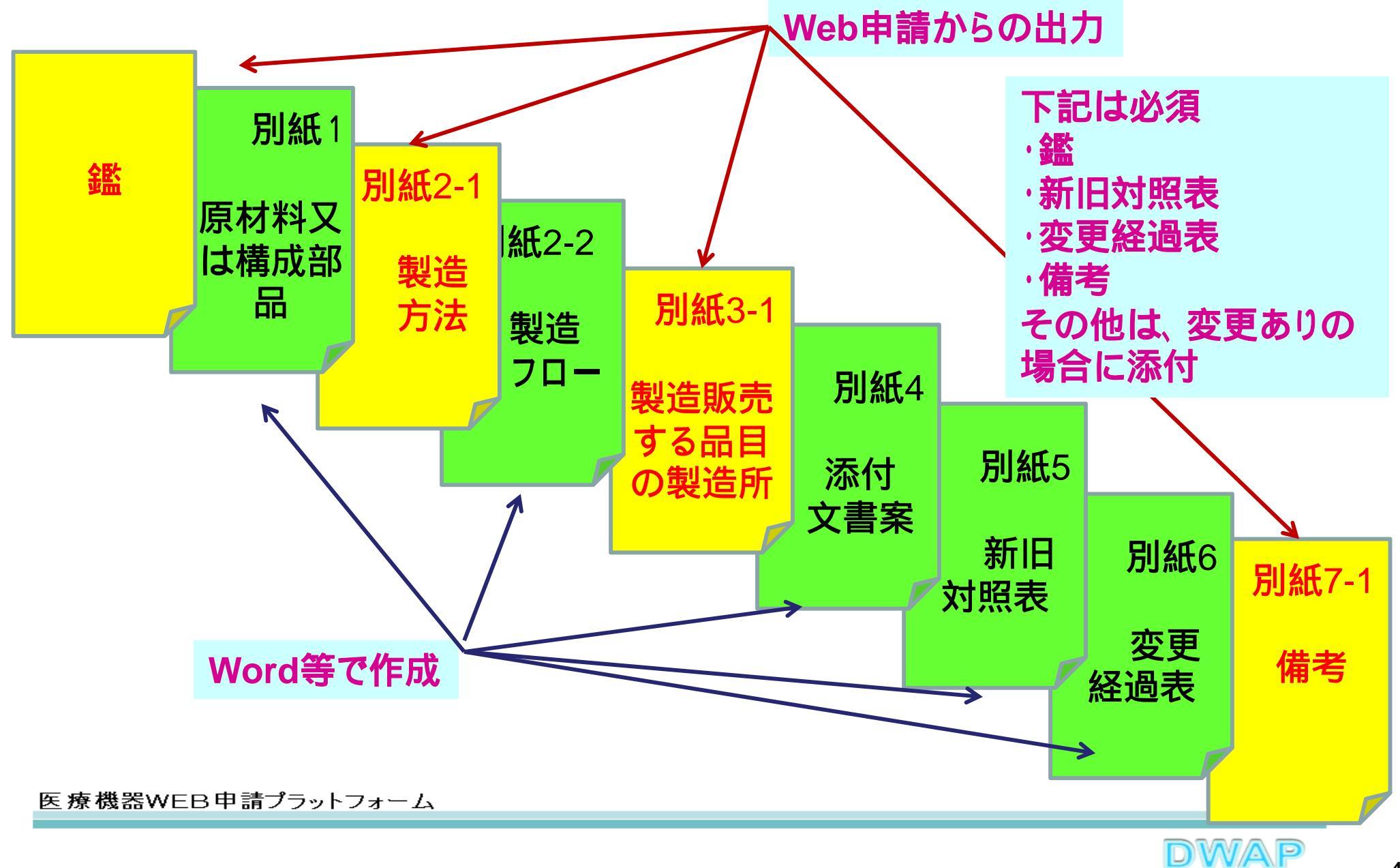

### 各項目の入力文字数について

 ・本内容は帳票出力時の文字サイズが9ポイントとなる文字数です。
 ・本内容より実際の入力文字数が多い場合でも帳票には全ての文字が 出力されます(文字サイズが小さくなります)。

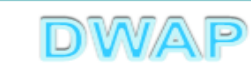

| F | 1 | 4 |
|---|---|---|
|   |   |   |

**様式第二十三(三)**(第四十六条関係)

#### 提出不可

収入 印紙 機構へ送信後はバーコードが 印刷されます

医療機器製造販売承認事項一部変更承認申請書

|       |                             | 承                                                                 | 認                                                             | 番                  | 号         | 123456789                                                                                        |                                                                         | 承                                                                                                    | 認 年                                                                                                    | 月                                                                                                    | 日                                                                 | 平成 XX                                                                                                    | 年 XX                                                                                                    | 月 XX F                                                                                                    | 3                                      |
|-------|-----------------------------|-------------------------------------------------------------------|---------------------------------------------------------------|--------------------|-----------|--------------------------------------------------------------------------------------------------|-------------------------------------------------------------------------|----------------------------------------------------------------------------------------------------|----------------------------------------------------------------------------------------------------|----------------------------------------------------------------------------------------------------|-------------------------------------------------------------------|----------------------------------------------------------------------------------------------------|----------------------------------------------------------------------------------------------------|----------------------------------------------------------------------------------------------------|----------------------------------------|
| 全角50  | <sup>文字</sup>               | 類                                                                 |                                                               |                    | 別         | 1 2 3 4 5 6 7 8 9 -<br>1 2 3 4 5 6 7 8 9 3                                                       | -1234<br>ī.                                                             | 5678                                                                                                    | 89二1:                                                                                                    | 23456                                                                                                    | 578                                                               | 9三12                                                                                                    | 345                                                                                                    | 6789                                                                                                    | 9 四                                    |
|       | 全角80文字                      |                                                                   | - 般                                                           | 的 名                | 称         | 1 2 3 4 5 6 7 8 9 -<br>1 2 3 4 5 6 7 8 9 <del>3</del>                                            | -1234<br>ī1234                                                          | 5678<br>5678                                                                                                    | 89二1:<br>89六1:                                                                                                    | 23456<br>23456                                                                                                    | 578<br>578                                                        | 9三12<br>9七12                                                                                                    | $3\ 4\ 5\ 3\ 4\ 5$                                                                                                    | 6789<br>6789                                                                                                    | 9 四<br>9 八                             |
| [     | 全角80文字                      |                                                                   | ž                                                             | 売                  | 名         | 1 2 3 4 5 6 7 8 9 -<br>1 2 3 4 5 6 7 8 9 3                                                       | -1234<br>ī1234                                                          | 5678<br>5678                                                                                                    | 89二1:<br>89六1:                                                                                                    | 23456<br>23456                                                                                                    | 578<br>578                                                        | 9三12<br>9七12                                                                                                    | $3\ 4\ 5\ 3\ 4\ 5$                                                                                                    | 6789<br>6789                                                                                                    | 9四<br>9八                               |
| 全角20  | 0文字                         | 使用目                                                               | 的、効                                                           | 能又は刻               | 力果        | $\begin{array}{cccccccccccccccccccccccccccccccccccc$                                             | -1234<br>11234<br>11234<br>1234<br>1234<br>1234                         | 5678<br>5678<br>5678<br>5678<br>5678                                                                                       | 89二1:<br>89六1:<br>89〇1:<br>89〇1:<br>89四1:<br>89八1:                                                                                                    | 2 3 4 5 6<br>2 3 4 5 6<br>2 3 4 5 6<br>2 3 4 5 6<br>2 3 4 5 6<br>2 3 4 5 6                                                                  | 578<br>578<br>578<br>578<br>578<br>578                            | 9三12<br>9七12<br>9一12<br>9五12<br>9九12                                                                                | 3 4 5     3 4 5     3 4 5     3 4 5     3 4 5     3 4 5     3 4 5                                                                                                    | 6789<br>6789<br>6789<br>6789<br>6789                                                                                                    | 9四<br>9八<br>9六<br>9<br>9               |
| _     |                             | 形状、                                                               | 構 造                                                           | 及び原                | 理         | 別紙○のとおり                                                                                          |                                                                         |                                                                                                    |                                                                                                    |                                                                                                    |                                                                   |                                                                                                    |                                                                                                    |                                                                                                    |                                        |
| _     |                             | 原材料                                                               | 斗又は                                                           | 構成部                |           | 別紙○のとおり                                                                                          |                                                                         |                                                                                                    |                                                                                                    |                                                                                                    |                                                                   |                                                                                                    |                                                                                                    |                                                                                                    |                                        |
| _     |                             | Б.                                                                | 目                                                             | 仕                  | 様         | 別紙○のとおり                                                                                          |                                                                         |                                                                                                    |                                                                                                    |                                                                                                    |                                                                   |                                                                                                    |                                                                                                    |                                                                                                    |                                        |
| _     |                             | 操作方                                                               | 法又に                                                           | は使用方               | 法         | 別紙○のとおり                                                                                          |                                                                         |                                                                                                    |                                                                                                    |                                                                                                    |                                                                   |                                                                                                    |                                                                                                    |                                                                                                    |                                        |
|       |                             | 製                                                                 | 造                                                             | 方                  | 法         | 別紙○のとおり                                                                                          |                                                                         |                                                                                                    |                                                                                                    |                                                                                                    |                                                                   |                                                                                                    |                                                                                                    |                                                                                                    |                                        |
| 全角403 |                             | 貯 蔵 方                                                             | 「法及て                                                          | ド有効期               | 間         | 123456789-                                                                                       | -1234                                                                   | 5678                                                                                                    | 89二15                                                                                                    | 23456                                                                                                    | 578                                                               | 9三12                                                                                                    | 345                                                                                                    | 6789                                                                                                    | 9四                                     |
|       |                             | 製造販売<br>製造所                                                       | する品目                                                          | lの<br>別紙           | XX の      | 称<br>所<br>・おり                                                                                    | 在                                                                       | 地                                                                                                    | 許可区                                                                                                    | 分又は認                                                                                                    | 定区                                                                | 分 許可                                                                                                    | 番号又                                                                                                    | 、は認定                                                                                                    | 番号                                     |
| _     |                             | 原材料                                                               | の 製 造                                                         | 所<br>別紙            | XX Ø      | 称 所                                                                                              | 在                                                                       | 地                                                                                                    | 許可以                                                                                                    | 又は認知                                                                                                    | 定区                                                                | 分許可                                                                                                    | 「又は                                                                                                    | 認定                                                                                                    | 番号                                     |
|       |                             | 備                                                                 |                                                               |                    | 考         | <ul> <li>添付文書(案) :</li> <li>外観写真 :</li> <li>新旧対照表 :</li> <li>変更経過表 :</li> <li>その他備考 :</li> </ul> | 別紙1の<br>別紙2の<br>別紙3の<br>別紙4の<br>別紙X0                                    | とおり<br>とおり<br>とおり<br>とおり<br>りとおり                                                                                           | 1                                                                                                    |                                                                                                    |                                                                   |                                                                                                    |                                                                                                    |                                                                                                    |                                        |
|       |                             | 上記に、                                                              | より、医                                                          | 療機器の襲              | 製造販       | 毛の承認事項の一部                                                                                        | 変更の承                                                                    | 認を申                                                                                                    | 請します                                                                                                    | 0                                                                                                    |                                                                   |                                                                                                    |                                                                                                    |                                                                                                    |                                        |
|       | 全                           | 平成<br>:角46文字<br>:任夕乃び代                                            | XX 年 XX<br>主老夕が                                               | 月 XX 日<br>物行して入す   | 全角        | 00文字<br>住 月                                                                                      | F 123<br>123<br>123                                                     | $\begin{array}{c} 4 & 5 & 6 \\ 4 & 5 & 6 \\ 4 & 5 & 6 \end{array}$                                                         | 789一〕<br>789四〕<br>789七〕                                                                                                    | 1 2 3 4 5<br>1 2 3 4 5<br>1 2 3 4 5                                                                                                    | 567<br>567<br>567                                                 | 89二1<br>89五1<br>89八1                                                                                                | $2 \ 3 \ 4 \\ 2 \ 3 \ 4 \\ 2 \ 3 \ 4 \\ 2 \ 3 \ 4 \\ 2 \ 3 \ 4 \\ 2 \ 3 \ 4 \\ 2 \ 3 \ 4 \\ 2 \ 3 \ 4 \\ 2 \ 3 \ 4 \\ 2 \ 3 \ 4 \\ 3 \ 4 \ 4 \\ 3 \ 4 \ 4 \\ 3 \ 4 \ 4 \\ 3 \ 4 \ 4 \ 4 \\ 3 \ 4 \ 4 \ 4 \ 4 \ 4 \ 4 \ 4 \ 4 \ 4 \$ | 5678<br>5678<br>5678                                                                                                    | 89三<br>89六<br>89九                      |
| _     | 項                           | に日及いれ<br>[目印字でき                                                   | るのは全角                                                         | 10 Cハノ<br>12 3文字まつ | ८११२<br>ए | 氏 名                                                                                              | $   \begin{array}{c}     4 & 1 & 2 & 3 \\     4 & 5 & 6   \end{array} $ | 4563<br>7893                                                                                                    | 789—1<br>E1234                                                                                                    | 12345<br>45678                                                                                                    | 567<br>39四                                                        | 89二1<br>1234                                                                                                    | $2\ 3$<br>5 6                                                                                                    | 印                                                                                                    |                                        |
|       | 郵住所<br>相<br>転<br>FAX<br>メーノ | 番号・・・全角<br>・・・全角500<br>ホー・全角500<br>者番号・・・・全角<br>を<br>レアドレス・・<br>同 | 940文字<br>文字<br>文字<br>950文字<br>98文字<br>910文字<br>·全角255<br>*10E | て字<br>14000001L    |           | <ul> <li>郵 便</li> <li>住</li> <li>所</li> <li>担 当</li> <li>電 ボル</li> <li>業 者</li> </ul>            | 番 号 所<br>属 名 号<br>ス<br>ド<br>ー<br>ド                                      | 1 2 3<br>7 8 9<br>1 2 3<br>7 8 9<br>1 2 3<br>7 8 9<br>1 2 3<br>7 8 9<br>1 2 3<br>1 2 3<br>1 2 3<br>1 2 3<br>1 2 3<br>xxxx0 | 3 4 5 6 7<br>$3 \pm 5 6 7$<br>$3 \pm 5 6 7$<br>$3 \pm$ | 7 8 9 - 1 $3 4 5 6 7$ $7 8 9 - 1$ $3 4 5 6 7$ $7 8 9 - 1$ $3 4 5 6 7$ $7 8 9 - 1$ $3 4 5 6 7$ $7 8 9 - 1$ $3 4 5 6 7$ $7 8 F 4$ $7 8 9 - 1$ | 23<br>89<br>23<br>89<br>23<br>89<br>23<br>89<br>4<br>X<br>4<br>23 | 4 5 6 7<br>四<br>4 5 6 7<br>四 1 2 3<br>4 5 6 7<br>四 1 2 3<br>4 5 6 7<br>四 1 2 3<br>4 5 6 7<br>3<br>写号 1 2<br>4 5 6 7 | $89 \pm 89 \pm 456$<br>$89 \pm 456$<br>$89 \pm 456$<br>$89 \pm 456$<br>2345<br>$89 \pm 62345$                                                                                                    | 1 2 3 4<br>7 8 9 <del>1</del><br>1 2 3 4<br>7 8 9 <del>1</del><br>1 2 3 4<br>7 8 9 <del>1</del><br>1 2 3 4<br>7 8 9 <del>1</del><br>5 6 7 8 | 456<br>156<br>156<br>156<br>156<br>19- |

F14

**玉云云**五十五(三) (第百十一条関係)

#### 提出不可

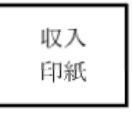

機構へ送信後はバーコードが 印刷されます

|                  |             |                                          | 外国              | 国製造医療                                                                                             | 寮機器製油                                | 告販売る                         | 承認事                                                                                                    | 項一部                                  | 変更す                      | 、認申請                                                                            | 書                                    |                                                                              |                                                                       |                                 |                           |
|------------------|-------------|------------------------------------------|-----------------|---------------------------------------------------------------------------------------------------|--------------------------------------|------------------------------|----------------------------------------------------------------------------------------------------|--------------------------------------|--------------------------|---------------------------------------------------------------------------------|--------------------------------------|------------------------------------------------------------------------------|-----------------------------------------------------------------------|---------------------------------|---------------------------|
|                  |             | 承認番                                      | 号               | 1234567                                                                                           | 89                                   |                              |                                                                                                    | 承                                    | 認 左                      | F 月                                                                             | 日                                    | 平成 )                                                                         | X年XX                                                                  | 月 XX                            | 日                         |
| 全角5(             |             | 類                                        | 別               | 1234<br>1234                                                                                      | 5678<br>5678                         | 9 一 1 2<br>9 五               | 345                                                                                                    | 5678                                 | 9二1                      | 234                                                                             | 5678                                 | 9三1                                                                          | 2345                                                                  | 678                             | 39四                       |
|                  | 全角80文字      | 一般的                                      | 名 称             | 1234<br>1224                                                                                      | 5678                                 | 9 - 1 2                      | 345                                                                                                    | 5678                                 | 9二1<br>0支1               | 234                                                                             | 5678                                 | 9三1<br>9土1                                                                   | 2345                                                                  | 678                             | 39四                       |
| Ē                |             | 販 売                                      | 名               | 1234<br>1234                                                                                      | 5678                                 | 9 - 1 2                      | 345                                                                                                    | 5678                                 | 9-1                      | 234                                                                             | 5678                                 | 9三1<br>9三1                                                                   | $\frac{2}{2}$ $\frac{3}{4}$ $\frac{4}{5}$ $\frac{3}{4}$ $\frac{5}{5}$ | 678                             | 5 <u>5 八</u><br>5 9 四     |
| 4                |             |                                          | Н               | 1234<br>1234                                                                                      | 5678<br>5678                         | <u>9 五12</u><br>9 一12        | 345                                                                                                    | <u>5678</u><br>5678                  | <u>9六1</u><br>9二1        | 234<br>234                                                                      | <u>5678</u><br>5678                  | <u>9七1</u><br>9三1                                                            | <u>2345</u><br>2345                                                   | 678<br>678                      | 39八<br>39四                |
| 全角200            |             | 使用目的、効能又                                 | くは効果            | $ \begin{array}{c} 1 & 2 & 3 & 4 \\ 1 & 2 & 3 & 4 \\ 1 & 2 & 3 & 4 \\ 1 & 2 & 3 & 4 \end{array} $ | 5678<br>5678<br>5678<br>5678<br>5678 | 9五12<br>9九12<br>9三12<br>9七12 | $   \begin{array}{c}     3 & 4 & 5 \\     3 & 4 & 5 \\     3 & 4 & 5 \\     3 & 4 & 5 \\     3 & 4 & 5 \\   \end{array} $ | 5678<br>5678<br>5678<br>5678<br>5678 | 9六1<br>9〇1<br>9円1<br>9八1 | $\begin{array}{c} 2 & 3 & 4 \\ 2 & 3 & 4 \\ 2 & 3 & 4 \\ 2 & 3 & 4 \end{array}$ | 5678<br>5678<br>5678<br>5678<br>5678 | 9七1<br>9一1<br>9五1<br>9九1                                                     | 2 3 4 5<br>2 3 4 5<br>2 3 4 5<br>2 3 4 5<br>2 3 4 5                   | 678<br>678<br>678<br>678<br>678 | 9八<br>9二<br>9六<br>99<br>9 |
|                  |             | 形状、構造及                                   | び 原 理           | 別紙○0                                                                                              | りとおり                                 |                              |                                                                                                    |                                      |                          |                                                                                 |                                      |                                                                              |                                                                       |                                 |                           |
|                  |             | 原材料又は構                                   | 成 部 品           | 別紙○ℓ                                                                                              | りとおり                                 |                              |                                                                                                    |                                      |                          |                                                                                 |                                      |                                                                              |                                                                       |                                 |                           |
|                  |             | 品目仕                                      | 様               | 別紙○0                                                                                              | りとおり                                 |                              |                                                                                                    |                                      |                          |                                                                                 |                                      |                                                                              |                                                                       |                                 |                           |
|                  |             | 操作方法又は使                                  | 用方法             | 別紙○⊄                                                                                              | りとおり                                 |                              |                                                                                                    |                                      |                          |                                                                                 |                                      |                                                                              |                                                                       |                                 |                           |
| <b>今</b> 角 / 0 · | 文字          | 製造方                                      | 法               | 別紙○0                                                                                              | りとおり                                 |                              |                                                                                                    |                                      |                          |                                                                                 |                                      |                                                                              |                                                                       |                                 |                           |
| 主用40.            |             | - 貯蔵方法及び有                                | 効期間             | 1234                                                                                              | 5678                                 | 9 - 1 2                      | 348                                                                                                    | 5678                                 | 9 <u></u> <u></u> 1      | 234                                                                             | 5678                                 | $9 \equiv 1$                                                                 | 2345                                                                  | 678                             | 39四                       |
|                  |             | 製造販売する品目の                                | 名               | 1 1 - 10                                                                                          | 称 所                                  | 7.                           | E                                                                                                    | 地                                    | 許可凶                      | 区分又に                                                                            | 認定と                                  | 公 許                                                                          | 可畨号.                                                                  | 又は認                             | 定番号                       |
|                  |             | 聚這所                                      | 別紙 XX の         | とおり                                                                                               | 14 25                                |                              |                                                                                                    | Life                                 | 3-6+                     | 7/1 7/1                                                                         | 1.371 <del>(3</del> 71               | + /\ _=b++                                                                   | T 37. [] .                                                            | 1111-171                        | 0 15 D                    |
|                  |             | 原材料の製造所                                  | 名回始ないの          | しまわ                                                                                               | 称 所                                  | 1:                           | ±                                                                                                    | 地                                    | 計可▷                      | 公分又に                                                                            | 認定と                                  | 公計                                                                           | 可番芳。                                                                  | 又は認                             | 定番号                       |
|                  |             |                                          | 万引和氏 AA マク      | こぬり<br>沃付立ま                                                                                       | き(安)                                 | 見山糸手                         | 101                                                                                                    | ーセカ                                  |                          |                                                                                 |                                      |                                                                              |                                                                       |                                 |                           |
|                  |             |                                          |                 | 外観写直                                                                                              | i cael                               | 別紙                           | 202                                                                                                    | - おり                                 |                          |                                                                                 |                                      |                                                                              |                                                                       |                                 |                           |
|                  |             | 備                                        | 老               | 新旧対照                                                                                              | 高表                                   | 別紙                           | 302                                                                                                    | - おり                                 |                          |                                                                                 |                                      |                                                                              |                                                                       |                                 |                           |
|                  |             | 012                                      | ,               | 変更経過                                                                                              | 尚表                                   | 別紙                           | 4のと                                                                                                    | おり                                   |                          |                                                                                 |                                      |                                                                              |                                                                       |                                 |                           |
|                  |             |                                          |                 | その他備                                                                                              | 青考                                   | 別紙                           | XX の                                                                                                    | とおり                                  |                          |                                                                                 |                                      |                                                                              |                                                                       |                                 |                           |
|                  |             | 上記により、外国製                                | 造医療機器           | の製造販                                                                                              | 売の承認                                 | 事項の                          | 一部家                                                                                                    | 変更の運                                 | 「認を「                     | 申請しる                                                                            | ます。                                  |                                                                              |                                                                       |                                 |                           |
|                  |             | 平成 XX 年 XX 月 X                           | (X日 全角)         | 50文字                                                                                              |                                      |                              |                                                                                                    | 1234                                 | 456                      | 789-                                                                            | 123                                  | 4567                                                                         | 89二                                                                   | 123                             | 456                       |
|                  |             |                                          | 合在              |                                                                                                   | 住所                                   | 邦                            | <u>X</u>                                                                                                    | 7893                                 | $\pm 1.2$                | 3456                                                                            | 789                                  | 四123                                                                         | 456                                                                   | 789                             | 五                         |
|                  |             |                                          | 王用              | ٥╹乂子                                                                                              |                                      | 外国                           | 又                                                                                                    | 7893                                 | 4 0 0<br>E 1 2           | 3456                                                                            | 789                                  | 4 5 6 7<br>四 1 2 3                                                           | 89 <u></u><br>3456                                                    | 789                             | 4 0 0<br>五                |
|                  | E E         | 全角36文字                                   |                 |                                                                                                   | $\sim$                               |                              |                                                                                                    | 123                                  | 456                      | 789-                                                                            | 123                                  | 4567                                                                         | 89                                                                    | EII 🕁 I                         | ナ聖友                       |
|                  |             | 氏名及び代表者名が改行                              | して入力され          | るため各                                                                                              | 氏友                                   | - 邦                          | 文                                                                                                    | = 1 2 3                              | 345                      | 6789                                                                            | $\pm 1.2$                            | 3456                                                                         | i .                                                                   | HIX(                            | よ有名                       |
|                  |             | 項目印字できるのは全角18                            | 文字まで            |                                                                                                   | ~ 1                                  | 外国                           | <b> </b> 文                                                                                                    | 1234                                 | 456                      | 789-                                                                            | 123                                  | 4567                                                                         | 89二                                                                   | 123                             | 456                       |
|                  | l h         | <b>今</b> 色 5 0 文 字                       |                 |                                                                                                   | 1                                    | 7                            |                                                                                                    | 789:                                 | :12                      | 3456                                                                            | 789                                  | 四123                                                                         | 456                                                                   | 789                             | 11.                       |
|                  |             | ェ用」。又子<br>氏名及び代表者名が改行                    | して入力され          | るため各                                                                                              | 采 者                                  | - E                          | K                                                                                                    | 1112223                              | 33                       |                                                                                 |                                      |                                                                              |                                                                       |                                 |                           |
|                  |             | 項目印字できるのは全角25                            | 文字まで            |                                                                                                   | 選任製造                                 | 販売業                          | 皆者                                                                                                    |                                      |                          |                                                                                 |                                      |                                                                              |                                                                       |                                 |                           |
|                  | L           |                                          |                 |                                                                                                   | 住                                    | 所                            | 12                                                                                                    | 3456                                 | 789                      | ) - 1 2                                                                         | 345                                  | 5789                                                                         | 二123                                                                  | 3450                            | 5789                      |
|                  |             |                                          | 全角5             | 5文字                                                                                               | $\square$                            |                              | Ξ1                                                                                                    | 2345                                 | 678                      | 39四1                                                                            | 234                                  | 5678                                                                         | 9五12                                                                  | 2345                            | 5                         |
|                  | Ę           | 注角40文字<br>氏名及び代表者名が改行し<br>頁目印字できるのは全角200 | して入力される<br>文字まで | 。<br>ため各                                                                                          | 氏                                    | 名                            | $\begin{array}{c}1&2\\3&4\end{array}$                                                                                     | 3456<br>5678                         | 789<br>9三1               | -12<br>234                                                                      | 345<br>5673                          | 5789<br>39四                                                                  | 二12                                                                   | 印                               |                           |
|                  |             |                                          |                 |                                                                                                   | 郵                                    | 更 番                          | 号                                                                                                    | $1 \ 2 \ 3$                          | 456                      | 789-                                                                            | -123                                 | 456                                                                          | 789=                                                                  | 123                             | 4 5                       |
|                  |             |                                          |                 |                                                                                                   | 住                                    |                              | 所                                                                                                    | $1 \ 2 \ 3$                          | 456                      | 789-                                                                            | -123                                 | 456                                                                          | 789Ξ                                                                  | 123                             | 456                       |
|                  | 郵便          | 番号···全角25文字                              |                 |                                                                                                   | THE                                  |                              | 围                                                                                                    | 789<br>199                           | 三12<br>456               | 3450                                                                            | 5789                                 | $   \begin{bmatrix}         D & 1 & 2 \\         4 & 5 & 6   \end{bmatrix} $ | 3456<br>780-                                                          | 789                             | 五12                       |
|                  | 任<br>所<br>居 | ···王用コリ乂子<br>···全角50文字                   |                 |                                                                                                   | 721                                  |                              | /PFa                                                                                                    | 789                                  | コロロ<br>三12               | 3450                                                                            | 5789                                 | 四12                                                                          | 3456                                                                  | 789                             | 五                         |
|                  | 担当          |                                          |                 |                                                                                                   | 担                                    | 当 者                          | 名                                                                                                    | 123                                  | 456                      | 789-                                                                            | -123                                 | 456                                                                          | 789                                                                   | 123                             | 456                       |
|                  | 電話          | 番号・・・全角8文字                               |                 | L                                                                                                 | 1 電                                  | 話悉                           | 号                                                                                                    | 789<br>123                           | $\pm 12 \\ 456$          | 3450                                                                            | 5789<br>FAX                          | 四12<br>番号                                                                    | 3456<br>1234                                                          | 789<br>567                      | 九<br>8 9 一                |
|                  | FAX         | 番号・・・全角10文字                              |                 |                                                                                                   | *                                    | ルアド                          | レス                                                                                                    | 123                                  | 456                      | 789-                                                                            | -123                                 | 456                                                                          | 789                                                                   | 123                             | 4 5                       |
|                  | ×-)         | レバトレス・・・全用25又子                           |                 |                                                                                                   | 業者                                   | - = -                        | - K                                                                                                    | xxxx00                               | 0                        |                                                                                 | 0                                    |                                                                              |                                                                       | 0                               |                           |